# **BETRIEBSANLEITUNG GSM-2**

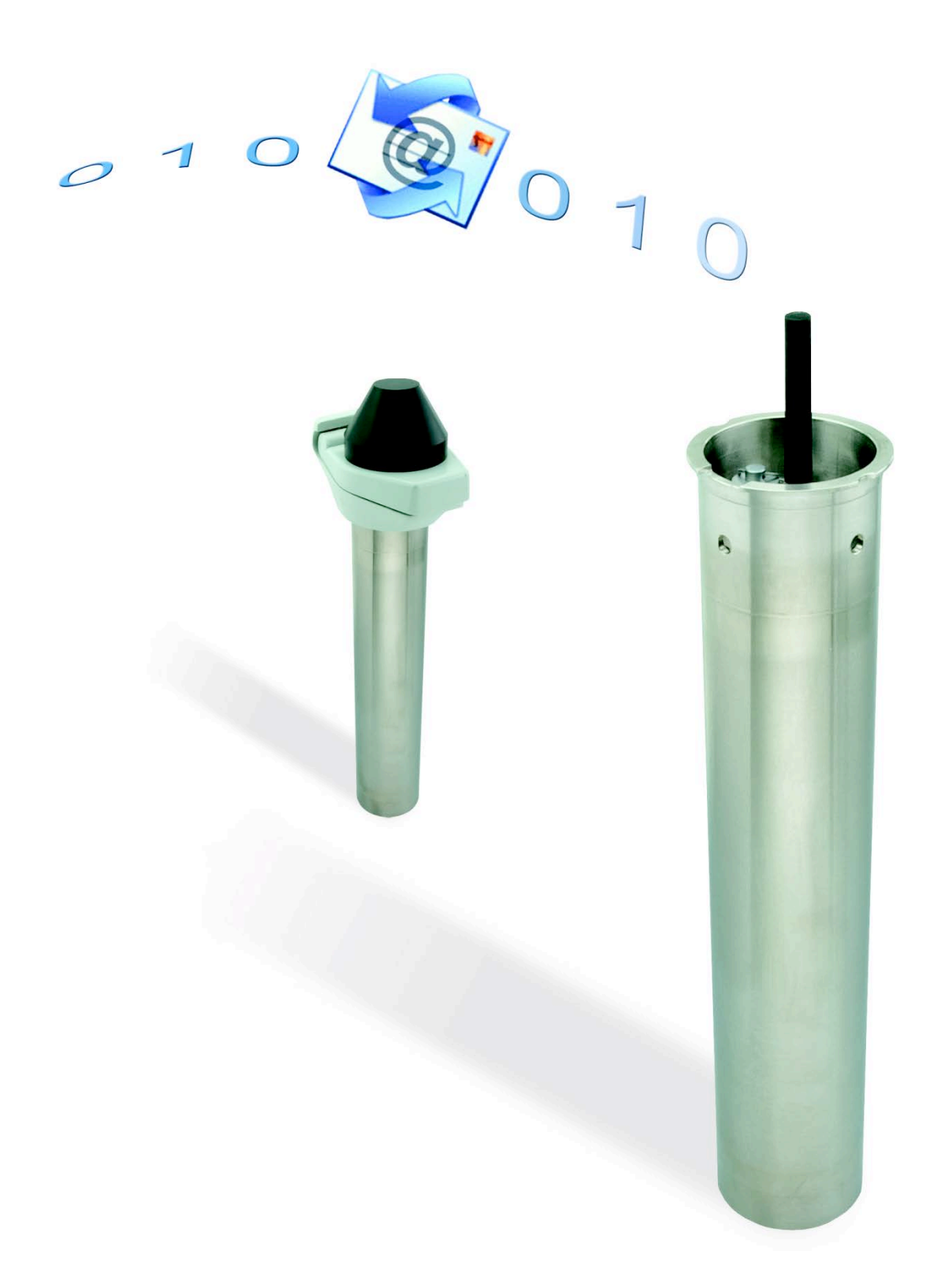

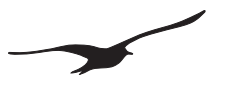

# Inhalt

| 1.1  | GSM-2 Überblick                                              | 4        |
|------|--------------------------------------------------------------|----------|
| 1.2  | GSM-2 Funktionsmerkmale und Vorteile                         | 4        |
| 2    | Allgemeine Beschreibung / GSM-2 Kommunikation                | 5        |
| 2.1  | GSM-Datamanager                                              | 5        |
| 2.2  | Datenübertragung                                             | 5        |
| 2.3  | Konfiguration                                                | 5        |
| 2.4  | Messen / Datenerfassung                                      | 6        |
| 2.5  | Energiemanagement                                            | 6        |
| 3    | Mindestausstattung für die GSM-Datenerfassung (Data Logging) | 6        |
| 4    | GSM-2-Hardware                                               | 7        |
| 4.1  | GSM-2-Gehäuse                                                | 7        |
| 4.2  | GSM-2-Zubehör                                                | 7        |
| 4.3  | Öffnen und Schliessen des GSM-2-Gehäuses                     | 8        |
| 4.4  | Das Innere des GSM-2                                         | 8        |
| 4.3  | SIM-Karte einlegen oder entfernen                            | 9        |
| 4.5  | Batterie anschliessen / wechseln                             |          |
| 4.6  | Antenne anschliessen                                         |          |
| 4.7  | Pegelsondenanschluss / Kabeladapteranschluss                 | 11       |
| 5    | Pegelverschlusskappe                                         | 12       |
| 6    | Batterielebensdauer                                          | 12       |
| 7    | Anschlussklammlaista für Sansaran                            | 13       |
| 71   | Din Tahella                                                  |          |
| 7.1  |                                                              |          |
| 73   | PS/85 Schnittstelle für Transmitter                          | 13       |
| 7.0  |                                                              | 13       |
| 75   | Schalteingang 1 (Alarmeingang)                               | 14<br>1/ |
| 7.6  | Schalteingang 2 (Zählereingang)                              |          |
| 7.7  | SDI12-Kommunikations-Schnittstelle zur YSI-Sonde Serie 6     |          |
| 0    | Ablauf und Ablaufzeiten der Messungen                        | 16       |
| 0    | Ablauf und Ablaufzeiten der Messungen                        |          |
| 9.   | Installation an einem Messpunkt mit Pegelverschlusskappe     | 17       |
| 10.  | Das GSM-Setup                                                | 19       |
| 10.1 | 1 Uberblick                                                  |          |
| 10.2 | 2 Nächste Ausführung / Intervall                             | 20       |
| 10.3 | 3 Einstellungen                                              | 21       |
| 10.4 | 4 Hardware-Einstellungen für das angeschlossene Gerät        | 23       |
| 10.5 | 5 Messen                                                     | 24       |
| 10.6 | 6 Event-Aufzeichnung Beschreibung                            | 26       |
| 10.7 | 7 GPRS / Email Konto                                         | 27       |
| 10.8 | 8 Standort-Info und Wasserstandskonfiguration                | 28       |
| 10.9 | 9 Fehler / Status                                            | 29       |
| 10.1 | 10 Abfragen                                                  |          |
| 10.1 | 11 Alarm                                                     | 31       |
| 10.1 | 12 Into                                                      |          |
| 10.1 | 13 Datenverbindung                                           |          |

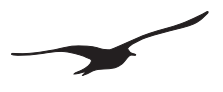

| 11    | Record-Datenspeicherung                                                                                       | 33 |
|-------|----------------------------------------------------------------------------------------------------|----|
| 11.1  | Datensicherheit                                                                                               |    |
| 11.2  | Speicherkapazität                                                                                             |    |
| 11.3  | Daten mit einem Datenkabel direkt vom GSM-2 auslesen                                                          | 34 |
| 12    | Nachrichtenformat                                                                                             | 35 |
| 12.1  | Email                                                                                                    | 35 |
| 12.2  | SMS                                                                                                    |    |
| 13    | Datenverbindung                                                                                               | 37 |
| 13.1  | Verwendung des "Modem Readers" für automatisches Datenauslesen                                                | 37 |
| 14    | Email-Konfiguration                                                                                           |    |
| 14.1  | Ein Email-Konto (gleiches Email-Konto für abgehende und ankommende Nachrichten)                               |    |
| 14.2  | Zwei Email-Konten (je ein Email-Konto für abgehende und ankommende Nachrichten)                               |    |
| 14.3  | Mehrere Email-Konten (ein Email-Konto für abgehende und ein Email-Konto pro GSM-2 für ankommende Nachrichten) |    |
| 15    | APN / GPRS-Einstellungen für unterschiedliche Provider                                                        | 40 |
| 16    | Installationsanleitung Schritt für Schritt                                                                    | 42 |
| 16.1  | Verbindung mit Pegelsonde                                                                                     | 42 |
| 16.2  | SIM-Karte einsetzen                                                                                           | 42 |
| 16.3  | Batterie einsetzen                                                                                            | 42 |
| 16.4  | Das GSM-2-Gehäuse schliessen und die Antenne anschliessen                                                     | 43 |
| 16.5  | GSM-2 in den Messpunkt einsetzen und an den PC anschliessen                                                   | 43 |
| 16.6  | Das GSM-2 mit dem GSM-Setup-Programm konfigurieren                                                            | 44 |
| 16.7  | Allgemeine Einstellungen                                                                                      | 44 |
| 16.8  | Uhrzeit und Intervall prüfen                                                                                  | 44 |
| 16.9  | Messintervall und Email-Sendezeitpunkt                                                                        | 45 |
| 16.10 | GPRS und Email-Konto-Einstellungen                                                                            | 45 |
| 16.11 | Konfigurations-Email senden (Gerät beim Datamanager anmelden / registrieren)                                  | 46 |
| 17    | EG Konformitätserklärung                                                                                      | 47 |
| 18    | GSM-2-Ersatzteile und Zubehör                                                                                 | 48 |

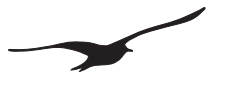

# 1.1 GSM-2 Überblick

Das GSM-2-Modem ist ein GPRS-Modem mit einem integrierten Datenlogger und Email-Programm. An eine externe Pegelsonde angeschlossen, wird das GSM-2 zu einem kompletten Pegel-Modemlogger. Der Benutzer muss den Messort nicht mehr aufsuchen, wenn er die Messdaten ablesen möchte.

Mit diesem System erübrigen sich Grossinstallationen wie Masten für Solarpanels und Antennen, da es in Standardmesspunkte mit 2"-Rohren passt. Einfach die GSM-2-Einheit in den Messpunkt setzen und mit der Pegelverschlusskappe verschliessen. Eine Batterie versorgt die verbrauchsarme GSM-2-Einheit mit Energie (die Batterie hält jahrelang).

Der eingebaute Luftdrucksensor ermöglicht robuste AA-Messungen und sorgt auch für die barometrische Kompensation in Echtzeit.

Eine ganz besondere Funktion ist der Datenaustausch per Email. Die KELLER-Datamanager-Software liest die Emails oder SMS und speichert die Daten in einer SQL Datenbank. Ein Messstandort wird anhand der Mobiltelefonnummer erkannt, von der die Daten gesendet werden.

Der Open-Source-Charakter der SQL-Datenbank ermöglicht das Abrufen von Daten auch über Fremdsoftware. Die Integration in bestehende Datenerfassungssysteme ist deshalb möglich.

Die Daten von allen Modem-Loggern können angezeigt und von der Datenbank aus exportiert werden (ASCII, WISKY, GWBASE, usw.). Messberichte lassen sich direkt von der Datenbank aus erstellen, und der Ort der Messungen lässt sich via Google Maps anzeigen.

Weitere nützliche Funktionen des GSM-2 sind Alarmverständigung per SMS/Email oder die GSM-2-Konfiguration über Email.

# 1.2 GSM-2 Funktionsmerkmale und Vorteile

- SSM-Modul und Datenlogger in einem Gerät
- Einfache Installation (einfach in einen Standard-Messpunkt setzen)
- Kompakte Grösse (nur 48 mm Durchmesser)
- Niedriger Preis
- Batteriebetrieben / geringer Energieverbrauch (Batterie hält jahrelang)
- Kostenlose Software
- SSM-Quad-Band-Modul (deckt die Frequenzen der gesamten Welt ab)
- GPRS-Verbindung (kostengünstige Verbindung mit dem Internet)
- Wasserbeständig
- Durchmesser kleiner als 2"
- Eingebauter Luftdrucksensor (für AA-Messungen)
- Fernkonfiguration
- Schnittstelle für Diagnostik und Setup
- Diverse Schnittstellen f
  ür Sensoren

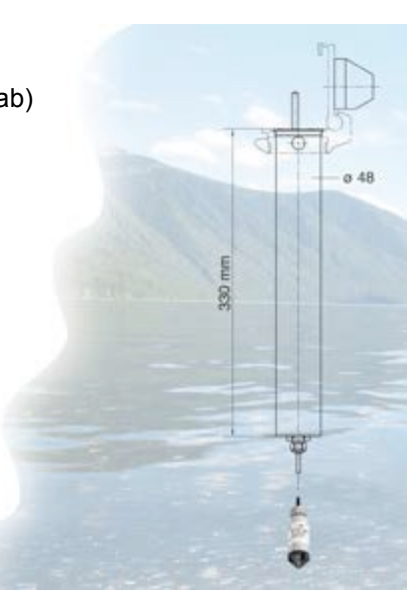

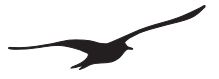

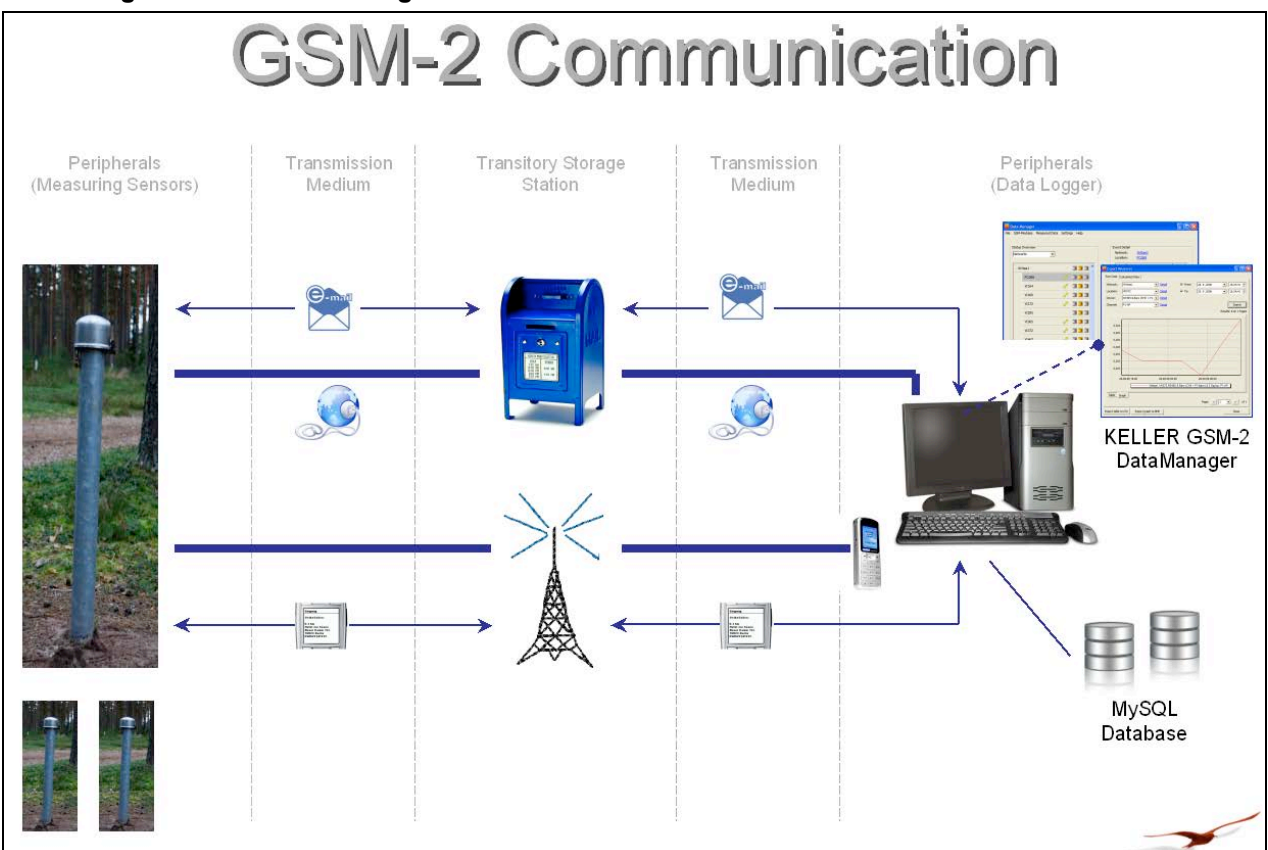

#### 2 Allgemeine Beschreibung / GSM-2 Kommunikation

#### 2.1 GSM-Datamanager

Der GSM-Datamanager ist ein Softwareprogramm, mit dem die (vom GSM-2 über Email oder SMS) übertragenen Messdaten gesammelt und in einer MySQL-Datenbank gespeichert werden. Die Funktionsweise des GSM-Datamanagers wird im Handbuch für den GSM-Datamanager beschrieben.

#### 2.2 Datenübertragung

- > Die Datenübertragung findet über Email oder SMS statt.
- > Das GSM-2 sendet die aufgezeichneten bzw. gemessenen Daten in konfigurierbaren Intervallen.
- > Ein kompletter Datensatz kann innerhalb von 10 Sekunden gesendet werden.
- Die Datenübertragung findet in zwei Richtungen statt: von und zum GSM-2, Letzteres z. B. für Änderungen an der Konfiguration.
- Das Email-Postfach dient zur Speicherung der Daten, bis der "GSM-Datamanager" oder das GSM-2 diese gelesen hat.
- Das GSM-2 kann Alarmnachrichten oder Messungen über SMS senden.

#### 2.3 Konfiguration

Die Erstkonfiguration erfolgt vor Ort anhand der Installation mit dem GSM-Setup-Programm über eine Kabelverbindung vom PC zum GSM. Die Einstellungen werden im GSM-2 gespeichert und per Email an den "GSM-Datamanager" gesendet. Das neue Gerät wird automatisch registriert.

Änderungen an der GSM-2-Konfiguration werden im "GSM-Datamanager" durchgeführt und per Email auf das GSM-2 übertragen. Das GSM-2 prüft sein Email-Postfach in konfigurierbaren Intervallen, und wenn eine neue Konfiguration verfügbar ist, wird diese übernommen.

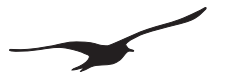

#### 2.4 Messen / Datenerfassung

Das GSM-2 misst in einem konfigurierbaren Intervall alle Sensoren/Kanäle und speichert die Daten in einem EEPROM. Die Daten werden übertragen, sobald eine konfigurierbare Menge gespeicherter Daten angesammelt wurde. Diverse Alarmfunktionen sind konfigurierbar, wobei eine Benachrichtigungen ohne Verzug bei erfüllter Alarmbedingungen erfolgt.

#### 2.5 Energiemanagement

Das Gerät befindet sich normal im Ruhemodus; nur die Echtzeituhr ist aktiv. Für Messungen wird die Versorgung der Sensoren kurze Zeit eingeschaltet (~5 Sekunden). Nach Beendigung des Messvorgangs werden die Daten gespeichert und die Energieversorgung wird wieder ausgeschaltet.

Zum Versenden einer Nachricht wird das GSM-Modul eingeschaltet, und die Nachrichten werden innerhalb weniger Sekunden versendet.

Auch wenn dieser Vorgang den höchsten Energiebedarf hat, hält die Batterie aufgrund ihrer hohen Kapazität und der geringen Selbstentladung jahrelang. Beispiel: Bei Messungen einmal pro Stunde und Datenübertragung einmal täglich hält die Batterie bis zu 10 Jahre.

#### 3 Mindestausstattung für die GSM-Datenerfassung (Data Logging)

Zum Betrieb eines Datenerfassungssystems benötigen Sie mindestens:

- SSM-2-Gerät mit Wasserstandssonde
- SIM-Karte
- > PC mit GSM-Datamanager-Software und Internetverbindung
- > Ein Email-Konto (von einem GSM-Netz über SMTP/POP zugänglich)
- GSM-Setup-Software und Datenkabel K103-A (RS232) oder K104-A (USB)

# 4 GSM-2-Hardware

### 4.1 GSM-2-Gehäuse

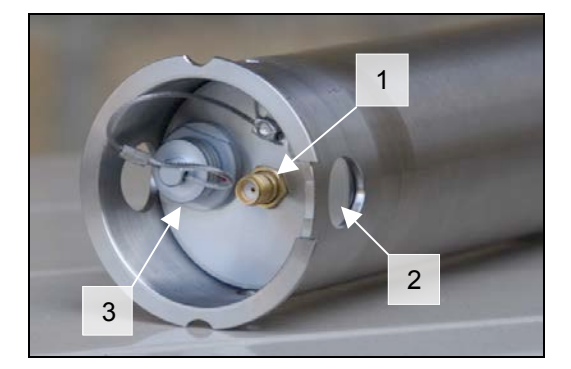

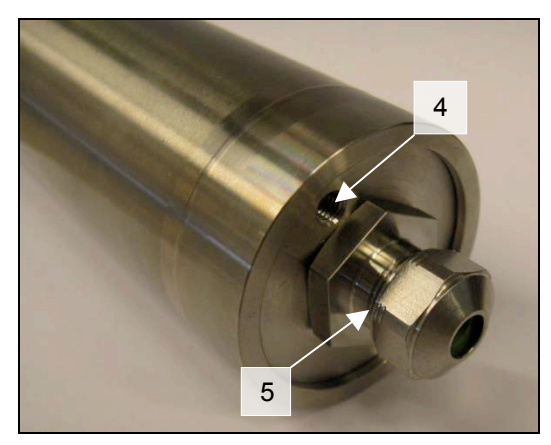

- 1. Antennenanschluss SMA (F)
- 2. Löcher (zum Herausziehen aus der Messtelle und als Wasserauslass)
- 3. Konfigurationsschnittstelle zum PC mit Schutzkappe
- 4. Öffnung für Luftdrucksensor
- 5. PG-Adapter

# 4.2 GSM-2-Zubehör

- 1. Stummelantenne mit SMA-Stecker (m)
- 2. Silicagel-Beutel
- 3. 2 Gummidichtungen mit unterschiedlichen Durchmessern
- 4. PG-Anschlussteil
- 5. Sicherungsring

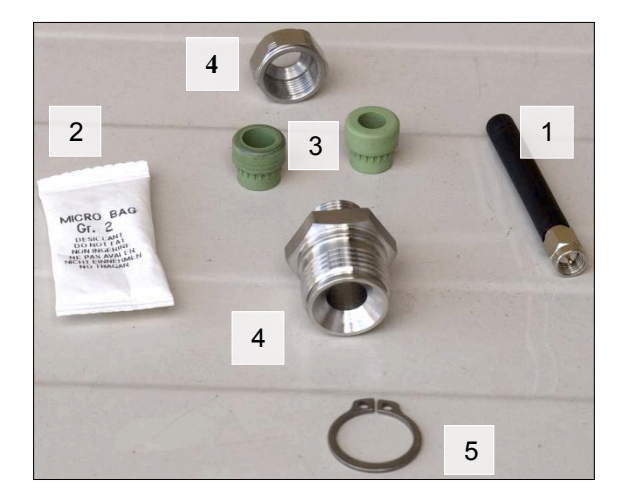

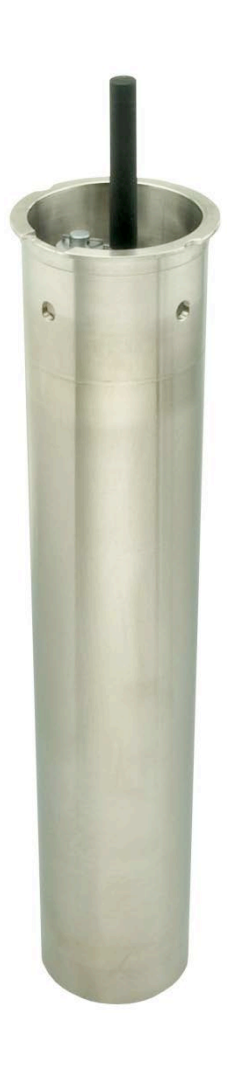

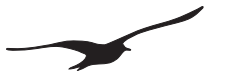

# 4.3 Öffnen und Schliessen des GSM-2-Gehäuses

# Öffnen

Zum Öffnen des GSM-2-Gehäuses einfach gegen die Unterseite des Gehäuses/Kolbens drücken.

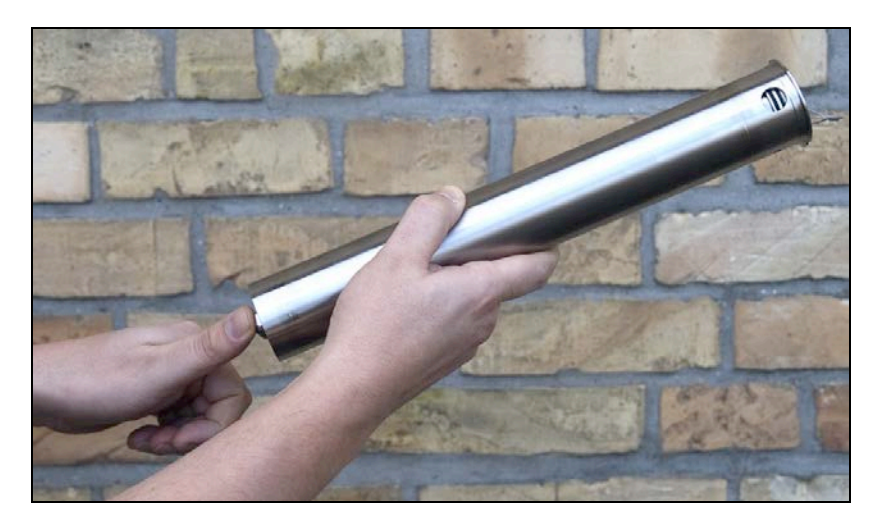

### Schliessen

Zum Schliessen des Geräts gegen die Oberseite des Gehäuses/Kolbens drücken, bis der Kolben am Anschlag ansteht.

Vergewisssern Sie sich, dass der Kolben vollständig eingeführt ist, indem Sie die Löcher an der Oberseite des Gehäuses kontrollieren (die Löcher müssen komplett sichtbar sein). Diese Löcher ermöglichen, dass das Wasser abfliessen kann, sodass es sich nicht im oberen Teil des Gerätes ansammelt.

Ein Beutel mit Silikat-Trockenmittel schützt die empfindliche Elektronik vor Feuchtigkeit. Diesen Beutel zusammen mit dem GSM-Modul in die Hülse legen.

Nach dem Anschliessen einer geeigneten Pegelsonde ist das Modul bereit zur Installation am Messpunkt.

#### 4.4 Das Innere des GSM-2

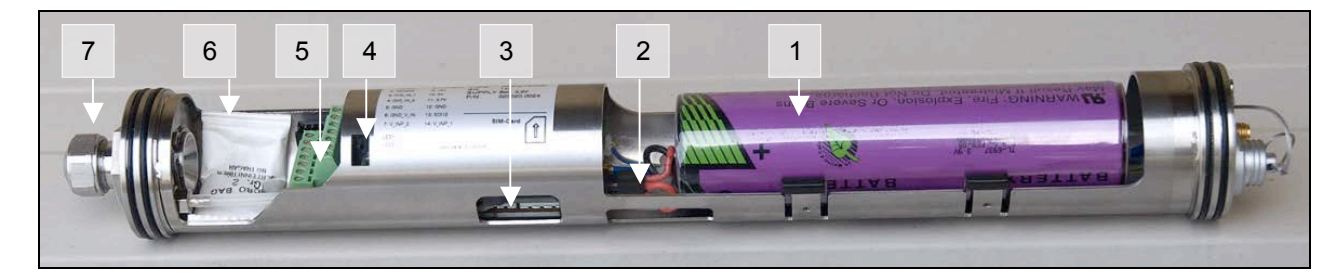

- 1. Batterie
- 2. Batteriestecker
- 3. SIM-Kartenhalter
- 4. LEDs für die Diagnose
- 5. Stecker für Sensoren
- 6. Silikatbeutel
- 7. PG-Adapter

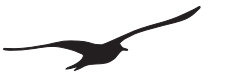

#### 4.3 SIM-Karte einlegen oder entfernen

Wie bei allen Mobiltelefonen wird zur Datenübertragung eine SIM-Karte benötigt. Wir empfehlen die Verwendung einer Prepaid-Karte. Somit wird im Falle einer inkorrekten Konfiguration nur das aktuelle Guthaben auf der Karte verbraucht.

Vor der Benutzung der SIM-Karte müssen alle auf der Karte gespeicherten SMS-Nachrichten gelöscht werden (das gilt für gesendete und empfangene SMS-Nachrichten).

Sorgen Sie dafür, dass sich immer ein ausreichendes Guthaben auf der Karte befindet. Informationen über die Möglichkeiten zum Aufladen erhalten Sie bei Ihrem Telefon-Provider.

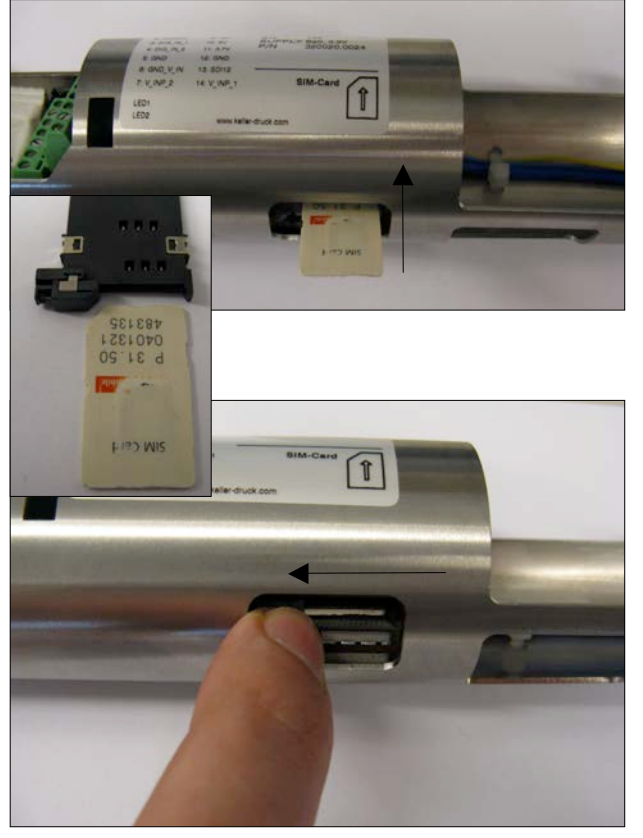

#### Die SIM-Karte einlegen

Trennen Sie die Batterie vor dem Einlegen oder Entfernen der SIM-Karte vom Gerät.

Die SIM-Karte wird in die vorgesehene Öffnung geschoben, bis sie einrastet.

Ausrichtung der SIM-Karte beachten – vgl. dazu die Abbildung (die Karte rastet nur ein, wenn sie korrekt eingeführt wird).

#### SIM-Karte entfernen

Zum Lösen der SIM-Karte die Verriegelung des SIM-Kartenhalters nach links schieben.

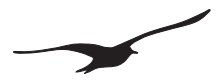

# 4.5 Batterie anschliessen / wechseln

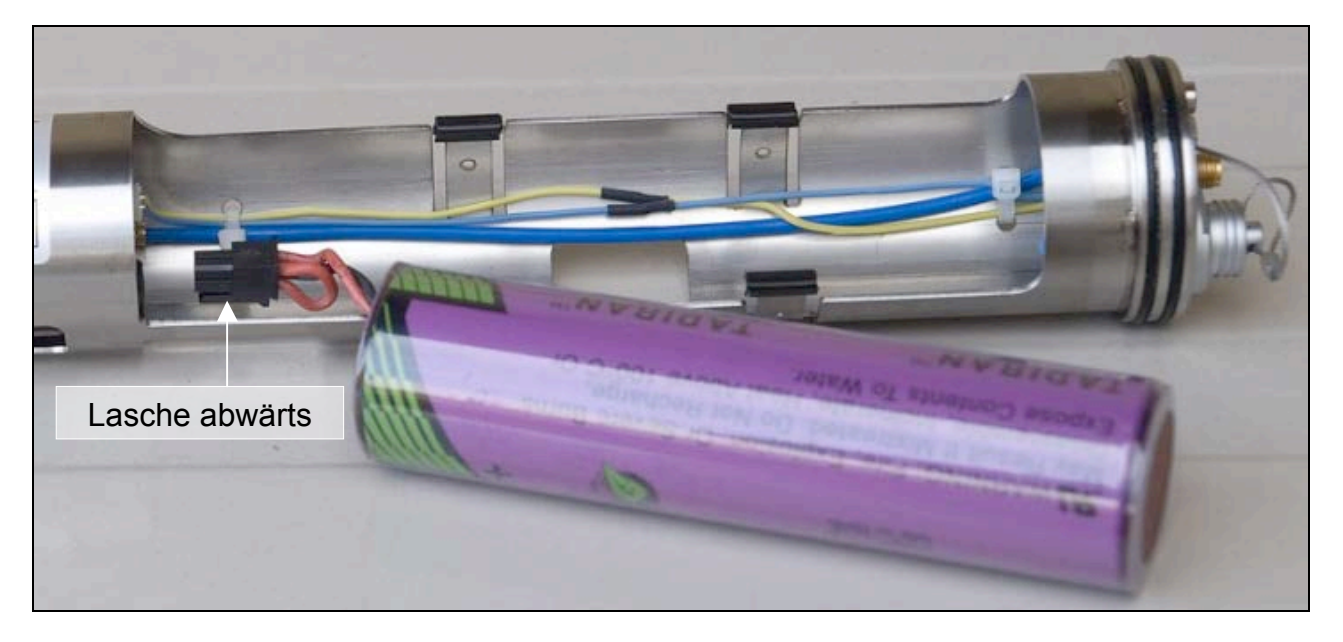

Zur Stromversorgung des Instruments muss der schwarze, 4-polige Batteriestecker in den entsprechenden Anschluss auf der Leiterplatte gesteckt werden. Die Steckerlasche muss nach unten zeigen (vgl. Abbildung).

Wenn die Batterie angeschlossen ist, diese in den Batteriehalter drücken.

#### 4.6 Antenne anschliessen

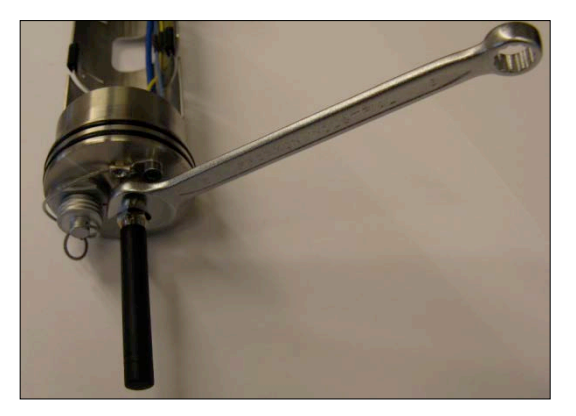

#### Stummelantenne

Die Stummelantenne in den vorgesehenen SMA-Anschluss an der Oberseite des GSM-2 schrauben. Auf einen festen Sitz achten.

Die Antenne ist mit einer Dichtung versehen. Wenn Sie eine andere Antenne oder Stecker verwenden, müssen diese ebenfalls über eine Dichtung verfügen.

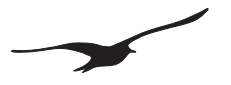

# 4.7 Pegelsondenanschluss / Kabeladapteranschluss

Der Stecker für den Anschluss von unterschiedlichen Sensoren befindet sich am Ende des GSM.

Für den Anschluss einer Pegelsonde wird der Kabeladapteranschluss verwendet. Das Sensorkabel durch den Kabeladapteranschluss führen und die Kabelenden in die entsprechende Klemmleiste stecken.

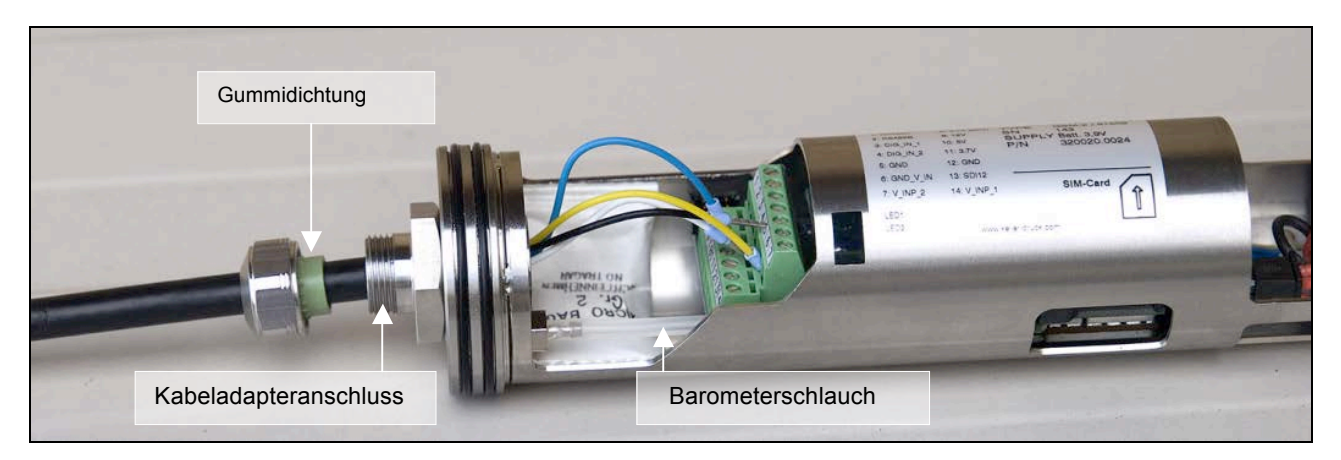

Hinweis: Der Kabeladapteranschluss trägt das gesamte Gewicht der Pegelsonde. Deshalb unbedingt Kabeladapteranschluss gut festziehen.

Es stehen zwei Gummidichtungen für verschiedene Kabeldimensionen zur Verfügung.

Wenn eine Pegelsonde mit einem Kapillarrohr verwendet wird, muss das Kapillarrohr mit dem Barometerschlauch im Innern des Gehäuses durch ein T-Stück angeschlossen werden. Dadurch ist der Druckausgleich zur Aussenseite des GSM-2-Gehäuses gewährleistet.

Vergewissern Sie sich, dass das GSM-2-Gehäuse nach wie vor dicht ist.

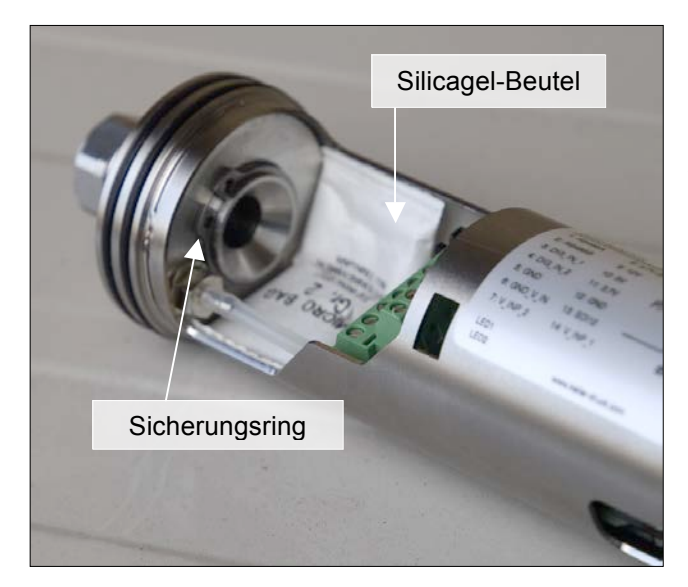

Ein kleiner Beutel mit Silicagel-Trockenmittel schützt die empfindliche Elektronik vor Feuchtigkeit. Legen Sie diesen Beutel in das GSM-2 Gehäuse (vgl. Abbildung links).

Der Sicherungsring wird an der Innenseite des Kabeladapteranschlusses angebracht, damit sich die Verschraubung gesichert ist.

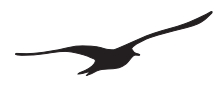

### 5 Pegelverschlusskappe

Das Pegelverschlusskappe für das GSM-2 mit Antennenkappe passt auf 2-Zoll-Messpunkte in Standardgrösse. Es handelt sich um ein Zubehörteil.

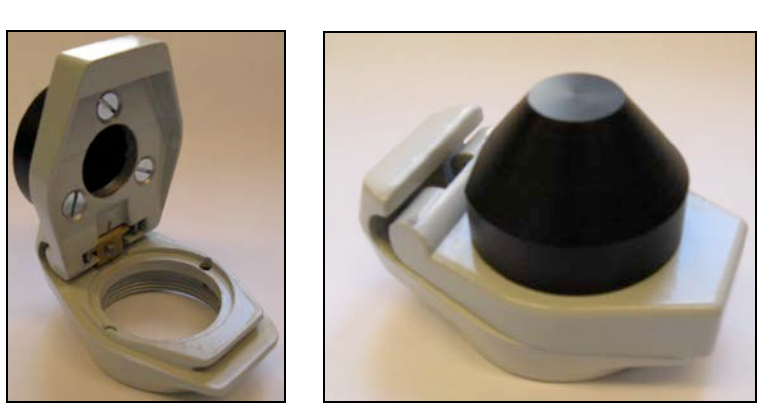

#### 6 Batterielebensdauer

Die verbleibende Batteriekapazität wird beim GSM-Setup oder dem Datamanager in Prozent angezeigt. Dieser Wert wird vom GSM-2 fortlaufend anhand des aktuellen Stromverbrauchs berechnet. Bei einem Wert unter 15% empfiehlt sich ein Batteriewechsel. Nach jedem Batteriewechsel wird der Wert wieder auf 99% gesetzt.

Bitte beachten Sie, dass ein Batteriewechsel oder ein Trennen des Batterieanschlusses in jedem Fall ein Rücksetzen der Kapazitätsanzeige auf 99% zur Folge hat! Aus diesem Grund soll die Batterie nur bei einem Batteriewechsel vom GSM-2 getrennt werden.

In der Tabelle sind Berechnungen zur Batterielebensdauer unter unterschiedlichen Bedingungen angegeben. Dies liefert Ihnen Anhaltspunkte zur Konfiguration Ihres GSM-2 und dessen Batterielebensdauer.

| Die Berechnung basiert | auf folgenden Bedingungen:                     |
|------------------------|------------------------------------------------|
| Temperaturprofil:      | Schweiz, mit Maximaltemperaturen -20°C / +40°C |
| GSM-Verbindung:        | Gute Signalqualität / GPRS-Verbindung          |

| Fall | Messintervall | Intervalle der Email-<br>Datenübertragung | Berechnete Lebensdauer |
|------|---------------|-------------------------------------------|------------------------|
| А    |               | 24 h                                      | > 10 Jahre             |
| В    | 1 h           | 24 h                                      | > 5 Jahre              |
| С    |               | 1 h                                       | 3 Jahre                |
| D    | 1 Min.        | 1 h                                       | 1,6 Jahre              |

Bei der Batterielebensdauer in der Tabelle handelt es sich um theoretische Berechnungen. Die äusseren Bedingungen, (z. B. Temperatur und Speicherzeit) haben Einfluss auf die Kapazität und die Lebensdauer der Batterie.

Batterien unterliegen auch einer Selbstentladung. Wir empfehlen deshalb einen Batteriewechsel alle 5 Jahre durchzuführen!

# 7 Anschlussklemmleiste für Sensoren

# 7.1 Pin Tabelle

- 1. RS485-A
- 2. RS485-B
- 3. Schalteingang 1
- 4. Schalteingang 2
- 5. GND
- 6. GND (Spannungs-Messeingang 1 & 2)
- 7. Spannungs-Messeingang 2 (0...2,5V)
- 8. Versorgung 3,7 Volt (immer ein)
- 9. Versorgung 12 Volt (geschaltet) max. 20 mA
- 10. Versorgung 5 Volt (geschaltet) max. 10 mA
- 11. Versorgung 3,7 Volt (geschaltet) max. 60 mA
- 12. GND
- 13. SDI12 Kommunikations-Schnittstelle
- 14. Spannungs-Messeingang 1 (0...2,5V)

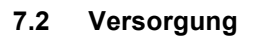

Externe Geräte können mit unterschiedlichen Spannungen versorgt werden. Der Strom wird eingeschaltet, kurz bevor das GSM-2 die angeschlossenen Geräte einliest. Die Konfiguration der Spannungsquelle erfolgt durch das GSM-Setup-Programm.

2

8

9

10

3

5

12

13

14

6

| OFF    | Keine Versorgung aktiv während der Messung                |
|--------|-----------------------------------------------------------|
| 12 V   | 12-Volt-Ausgang während der Messung aktiviert (Pin 9)     |
| 5 V    | 5-Volt-Ausgang während der Messung aktiviert (Pin 10)     |
| 3.7 V  | 3,7-Volt-Ausgang(Batterie) beim Messen aktiviert (Pin 11) |
| ALL ON | Beim Messen alle Versorgungen aktiviert                   |

Geräte, die eine permanente Versorgung von der GSM-2-Batterie benötigen, (immer ein), können an **Pin 8** angeschlossen werden.

# 7.3 RS485-Schnittstelle für Transmitter

Die RS485-Schnittstelle ermöglicht die Kommunikation mit digitalen Geräten von KELLER (Transmitter Serie 30, Datenlogger...).

Verbinden Sie die Speisung sowie die Kommunikationsleitungen RS485 A (**Pin 1**) und RS485 B (**Pin 2**) mit dem Transmitter. Die Messung findet im konfigurierten Intervall statt. Die Stromversorgung wird 1 Sekunde vor der Messung eingeschaltet, die aktuel-

len Messwerte vom Transmitter (Kanäle 0...5) ausgelesen und im GSM-2 verarbeitet.

Nach dem Abschluss des Messvorgangs wird die Stromversorgung wieder ausgeschaltet.

Bis zu 5 Transmitter mit RS485 Schnittstelle können an das GSM-2 angeschlossen werden, wenn Sie in den Hardware-Einstellungen "Type 6" wählen (GSM Setup). In diesem Fall müssen Sie die Transmitter mit einer Adresse im Bereich von 1 bis 5 konfigurieren.

Wir empfehlen die Verwendung von KELLER Serie-30-Transmittern mit der Option "Low Power / Low Voltage"; so können Sie den Batterieverbrauch niedrig halten (in diesem Fall wählen Sie 3,7-V-Stromversorgung).

| Spannungsversorgung für externe | Geräte |
|---------------------------------|--------|
| All ON                          | •      |
| Off                             |        |
| 12 V                            |        |
| 5V                              |        |
| 3.7 V                           |        |
| AILON                           |        |

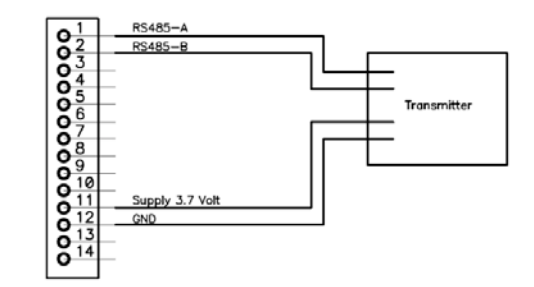

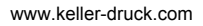

# 7.4 Spannungseingänge

Über die Spannungseingänge (**Pin 7 & 14**) können Messsignale im Bereich von 0 ... 2,5 Volt gemessen werden. Der dazugehörige GND-Anschluss ist **Pin 6**.

#### 7.5 Schalteingang 1 (Alarmeingang)

Der "Schalteingang 1" (**Pin 3**) wird gegen GND geschaltet (nc) und dient zur Überwachung eines Schalters. Wenn die Alarmfunktion aktiviert ist (Alarm-Typ = Switch input 1), testet das GSM-2 den Eingang jede Sekunde und bei geöffnetem Schalter wird sofort eine Alarmnachricht gesendet. Nach dem Versenden dieser Alarmnachricht wird der Schaltereingang weiter im gewählten Intervall getestet (und gegebenenfalls eine weitere Alarmnachricht versendet).

Der Alarm wird maximal X Mal gesendet (X ist ein wählbarer Wert). Wenn der Schaltereingang getestet wird und dieser von offen (Alarm) auf geschlossen (kein Alarm) gewechselt hat, kehrt das Testintervall vom konfigurierten Intervall zu einmal pro Sekunde zurück; wird die Alarmbedingung erneut festgestellt, wird der Alarm erneut gesendet (maximal X Mal nacheinander im konfigurierten Intervall).

| Nichole Messager                  | Interval                                                                |                                               |                       |
|-----------------------------------|-------------------------------------------------------------------------|-----------------------------------------------|-----------------------|
| 09.02.2009 12:00:00               | ÷ 1 •                                                                   | 00.00.00 📑 d: Mh : min : ss                   |                       |
| SMS senden an Nummer:             |                                                                         | 🖙 Email senden an Adresse:                    |                       |
| +41791234567                      | -                                                                       | datamanager@measure.ch                        |                       |
| Alam-Kanal Alam-Ty                |                                                                         |                                               |                       |
| Pl Switch I                       | nput 1 (nc) 🔹                                                           | Schalteingang 1 wird jede Sekunde getestet un | d Alam sofort versend |
| Alarm/SMS X mail senden           |                                                                         |                                               |                       |
| Alarm ON Wert Alar                | m OFF Wet                                                               | Alam-Wert (Änderung pro Interval)             |                       |
| 5.000000 1.0                      | 00000                                                                   | 1.000000                                      | bar                   |
| Text, der im Alam-SMS geschickt w | nd. Die aktuellen Mess                                                  | werte werden am Schluss angehängt.            |                       |
| Nam                               |                                                                         |                                               | 2                     |
|                                   |                                                                         |                                               | 2                     |
|                                   | <b>0</b> <sup>2</sup><br><b>0</b> <sup>3</sup><br><b>0</b> <sup>4</sup> | Switch Input 1                                | <u></u>               |
|                                   | <b>6</b> 5                                                              | GND                                           |                       |
|                                   | 6                                                                       | _                                             |                       |
|                                   | <b>8</b> 7                                                              |                                               |                       |
|                                   | 8                                                                       |                                               |                       |
|                                   |                                                                         |                                               |                       |
|                                   | 0 10                                                                    |                                               |                       |
|                                   | 0 11                                                                    |                                               |                       |
|                                   | 0 12                                                                    |                                               |                       |
|                                   | 0 13                                                                    | —                                             |                       |
|                                   |                                                                         |                                               |                       |

#### 7.6 Schalteingang 2 (Zählereingang)

Der "Schalteingang 2" (**Pin 4**) wird benutzt als Zählereingang "Counter Input". Er ist für den Anschluss eines externen Geräts mit Reedrelais-Ausgang (zum Beispiel von einem Regenmesser) vorgesehen.

#### Konfiguration

Zur Aktivierung der Funktion "Counter Input" wählen Sie in den Hardware-Einstellungen "Type 6". Unter "Messkanäle" aktivieren Sie "Counter Input".

#### Angeschlossene Geräte / Typ ID (Tel.-Nummer der SIM-Karte) Abfragen Type(6) RS485 (5x) & Baro (P1-P2) & Dig.Inp.1/2= Counter Inp. & Volt.In 🔽 Messen Nummer der Kurz sorgung für externe Geräte I Alarm □ Info +41794999000 • SIM-PIN Datenverbindung 1234 Einstellungen für die Messkanäle, die per SMS/Email gesendet werder Messkanäle / Speicherkanäle ✓ Pd P1-P2(1) □ ✓ P1 (1) □ ✓ P2(1) □ Anzahl Zeichen für SMS ale □ P1 (2) □ P1 (3) □ P1 (4) Pd / P1 / P2 / P Bard Kanäl Anzahl Zeicher 6 T (1) T (1) T (1) T (1) T (1) I P1 (5) I✓ Counter Input T / TOB1 / TOB2 Anzahl Zeichen I▼ PBaro I▼ TBaro Volt.inp.1

Einstellungen Messen Alarm GPRS/Email Konto Standort-Info Wasserstandskonfiguration Fehler/Status

SIM-Einstellunge

Grundeinstellungen für das GSM

#### Verbindung/Anschluss

Verbinden Sie den Relais-Ausgang mit dem Schalteingang 2 (Pin 4) und GND (Pin 5).

#### Funktion

Der Zähler wird inkrementiert, wenn der extern angeschlossene Schalter schliesst (Impuls). Bitte beachten Sie, dass die Zählerfunktion auf eine Zählung/Impuls pro Sekunde begrenzt ist. Werden innerhalb einer Sekunde mehrere Impulse erzeugt, dann wird der Zähler dennoch nur um 1 erhöht.

Der Zählerstand wird im Messintervall (konfigurierbar unter "Messen") gespeichert. Nach Speichern des Zählerwertes wird der Zähler auf null zurückgesetzt. Dies gibt dem Anwender die Möglichkeit, die Anzahl der Impulse pro Zeit (Messintervall) zu erfassen.

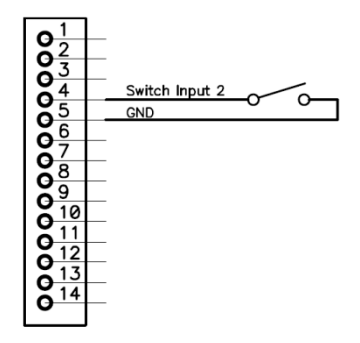

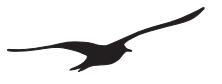

### 7.7 SDI12-Kommunikations-Schnittstelle zur YSI-Sonde Serie 6

Die SDI12-Schnittstelle ist für die Kommunikation mit einer Sonde der Serie 6 vom Hersteller YSI über die SDI12-Schnittstelle ausgelegt. Die YSI-Sonde muss vor dem Anschluss an das GSM-2 konfiguriert werden!

#### Konfiguration:

| Beschreibung                                              | Einstellung                                      |
|-----------------------------------------------------------|--------------------------------------------------|
| Schnittstelle                                             | 1200 Baud / data bits / parity even / 1 stop bit |
| SDI12-Adresse                                             | 0                                                |
| Kanäle / Werte                                            | 10 (maximal 10 Kanäle werden vom YSI eingelesen) |
| Messzeit (Maximalzeit für die Durchführung einer Messung) | 100 Sekunden                                     |
| Zeit / Datum                                              | Zeit-Report im Sensormenü deaktivieren           |

#### Verbindung /Anschluss

| GSM-2                                                                                                    | YSI Serie 6 |
|----------------------------------------------------------------------------------------------------|-------------|
| GND (12)                                                                                                    | MS-8 Pin B  |
| SDI12-Kommunikations-Schnittstelle (13)                                                                     | MS-8 Pin F  |
| Die YSI-Sonde muss von ihrer Batterie versorgt werden (die GSM-2-Versorgung nicht an die YSI anschliessen!) |             |

#### Einstellungen im GSM-Setup

- 1. In den Hardware-Einstellungen "Type 7" wählen.
- 2. Die Anzahl der zu übertragenden Kanäle wählen. Die Kanäle werden im GSM-2 in derselben Reihenfolge gespeichert, in der sie vom YSI-Sensor eingelesen bzw. übertragen werden. Die Höchstzahl der Kanäle ist 10.
- Das GSM-2 schaltet automatisch die externe Stromversorgung ein (5V), während es mit dem YSI-Sensor kommuniziert (unabhängig von Ihrer Auswahl im GSM-Setup). Wenn Sie die Stromversorgung zusätzlich für andere externe Geräte benötigen, wählen Sie die gewünschte Versorgung; ansonsten wählen Sie "OFF".

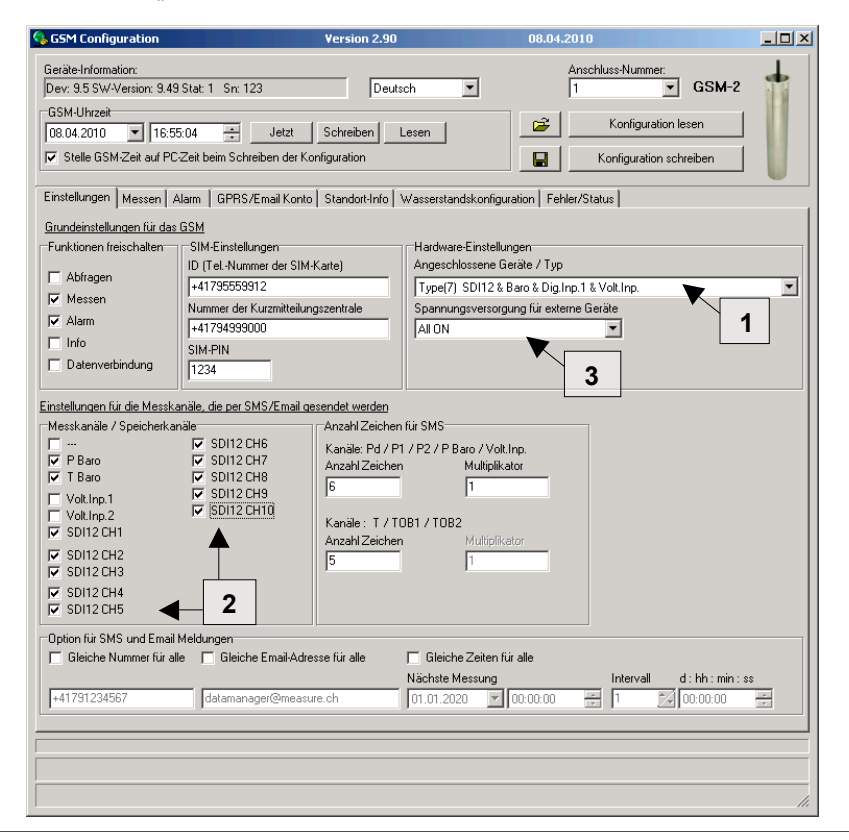

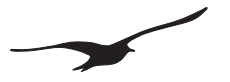

#### 8 Ablauf und Ablaufzeiten der Messungen

#### Stromversorgung

- Die Stromversorgung wird 1 Sekunde vor Beginn des Messvorgangs eingeschaltet.
- · Der Stromversorgung bleibt während der Messung eingeschaltet.
- Eine Sekunde nach dem Messvorgang wird die Stromversorgung wieder ausgeschaltet.

### Werte auslesen über RS485

Die Werte von den angeschlossenen Geräten werden innerhalb von ~0,2 Sekunden ausgelesen. Im Fall eines Kommunikationsfehlers wird der Befehl 5 Mal wiederholt, mit einer Pause von ~0,2 Sekunden zwischen den einzelnen Kommunikations-Befehlen.

Die Kommunikationsadresse ist 250, wenn nur ein Gerät angeschlossen ist. Für den Betrieb mit bis zu 5 Geräten ist die Kommunikationsadresse 1...5.

#### SDI12

Die Messung findet nach dem Einlesen der Spannungseingänge statt. Die Messung kann bis zu 100 Sekunden dauern (je nach Konfiguration/Typ des YSI-Sensors).

#### Zeitdiagramm mit folgender Konfiguration:

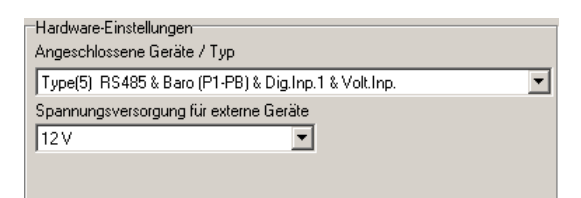

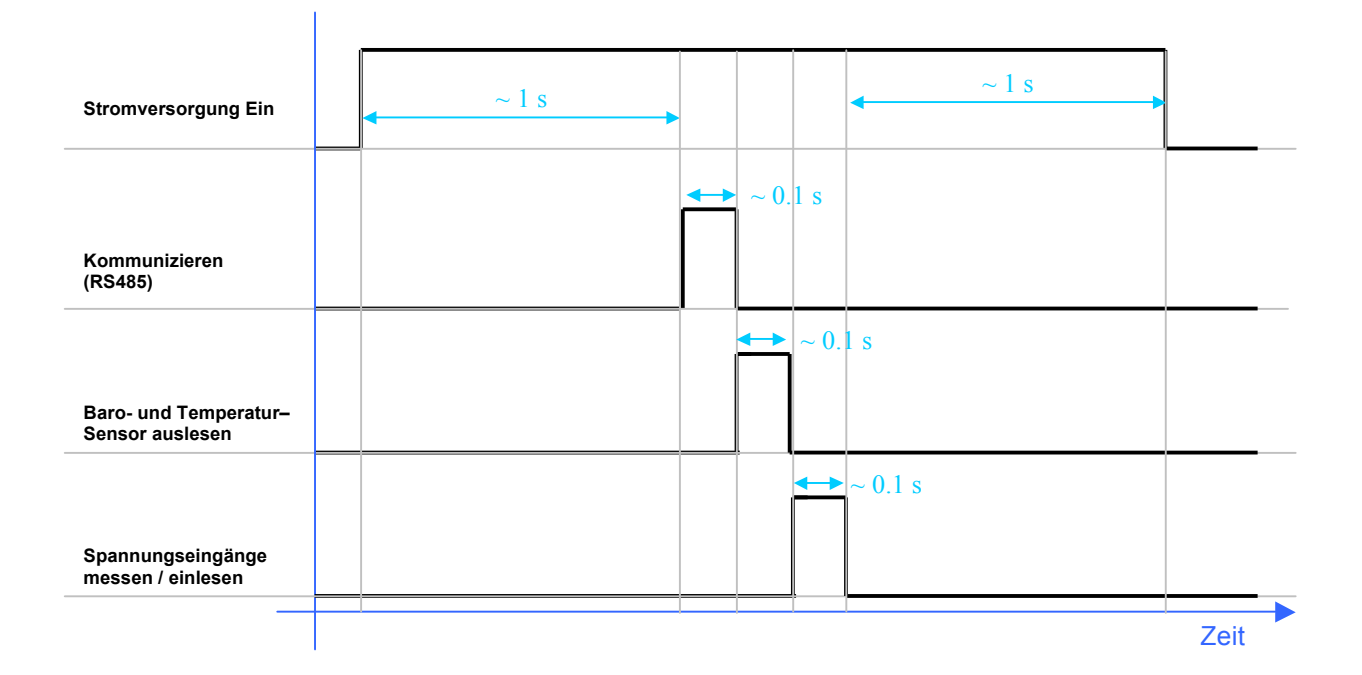

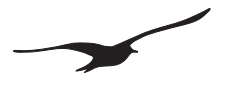

#### 9. Installation an einem Messpunkt mit Pegelverschlusskappe

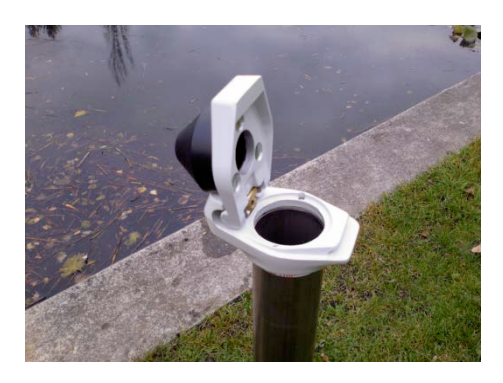

**1.** Die Pegelverschlusskappe am Messpunkt anbringen.

Die Pegelverschlusskappe mit Antennenschutzkappe ist für 2-Zoll-Standardrohre geeignet.

| Geräle-Einstellungen                |                       | Schenata<br>A to E: |         |                |
|-------------------------------------|-----------------------|---------------------|---------|----------------|
|                                     |                       | Slarbedrigung       | Ge      | nessere Welle  |
| Give Liber Meer (22)                | Linge (n)             | +                   | W       |                |
| nstalationstele (B)                 | 10                    |                     |         | Erdoberfläche  |
| wanandichte (k.g. <sup>1</sup> 163) | 198.2<br>M20 decembra | A B                 | IJ      | 1              |
| Unrechnung in                       | The dense             |                     | 1 I.    |                |
| Warrenstand über der Pegelionde (e) |                       | 1                   | _       | 1.             |
| levective Wassenstand nit           |                       |                     |         | Wasseoberliche |
| P18ao 0.0000 be                     | Messen                |                     |         | e g            |
| 0.031 m                             |                       |                     |         |                |
|                                     |                       |                     |         |                |
|                                     |                       | Pegelande           |         |                |
|                                     |                       | 1                   | Meeresh | ···            |

- 2. Installationsdaten erfassen
- Aktueller Wasserstand (Messung von Hand mit Lichtlot)
- Name des Netzwerks und des Standorts
- Position des Standorts (Längengrad, Breitengrad, Höhe über Meer)
- Höhe des Pegels über Meer
- Installationstiefe der Pegelsonde (Systemlänge)

Diese Installationsdaten werden in die GSM-Setup-Software eingegeben und später an den GSM-Datamanager übertragen.

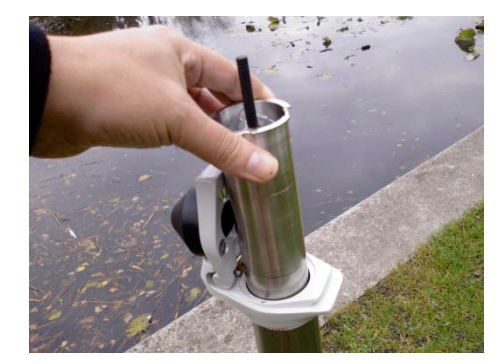

3. Das GSM-2 in das Pegelrohr einsetzen

Das Modul am Messpunkt zusammen mit dem vorgesehenen Transmitter in das Pegelrohr einsetzen.

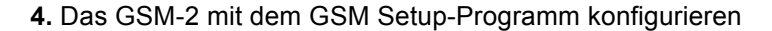

Das GSM-2 an den PC anschliessen und mit dem GSM-Setup-Programm konfigurieren.

Die Konfiguration wird per Konfigurations-Email an den GSM-2 Datamanager gesendet, wo die neue Messstation automatisch registriert wird.

Überprüfen Sie die Signalqualität und die aktuellen Messgrössen, sowie ob das Konfigurations-Email wirklich gesendet wurde.

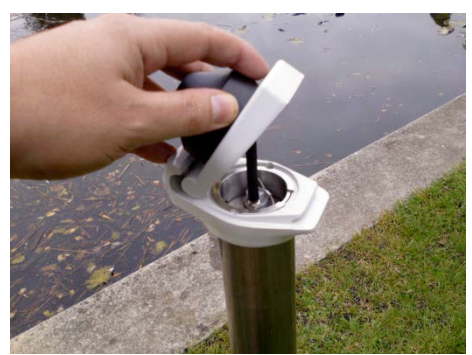

5. Die Pegelverschlusskappe schliessen

Die Antenne wird durch die Kunststoffabdeckung abgedeckt und bietet Schutz gegen Vandalismus.

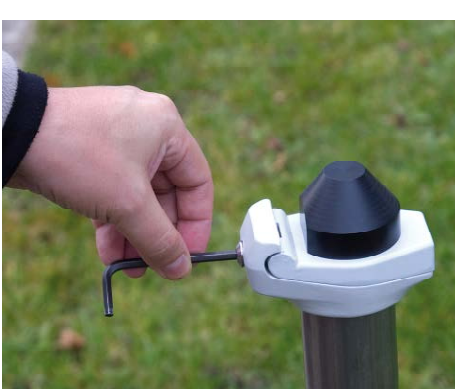

6. Abdeckung verriegeln

Die Vorrichtung wird durch Festziehen der Inbusschraube verriegelt.

7. Die Installation ist nun abgeschlossen.

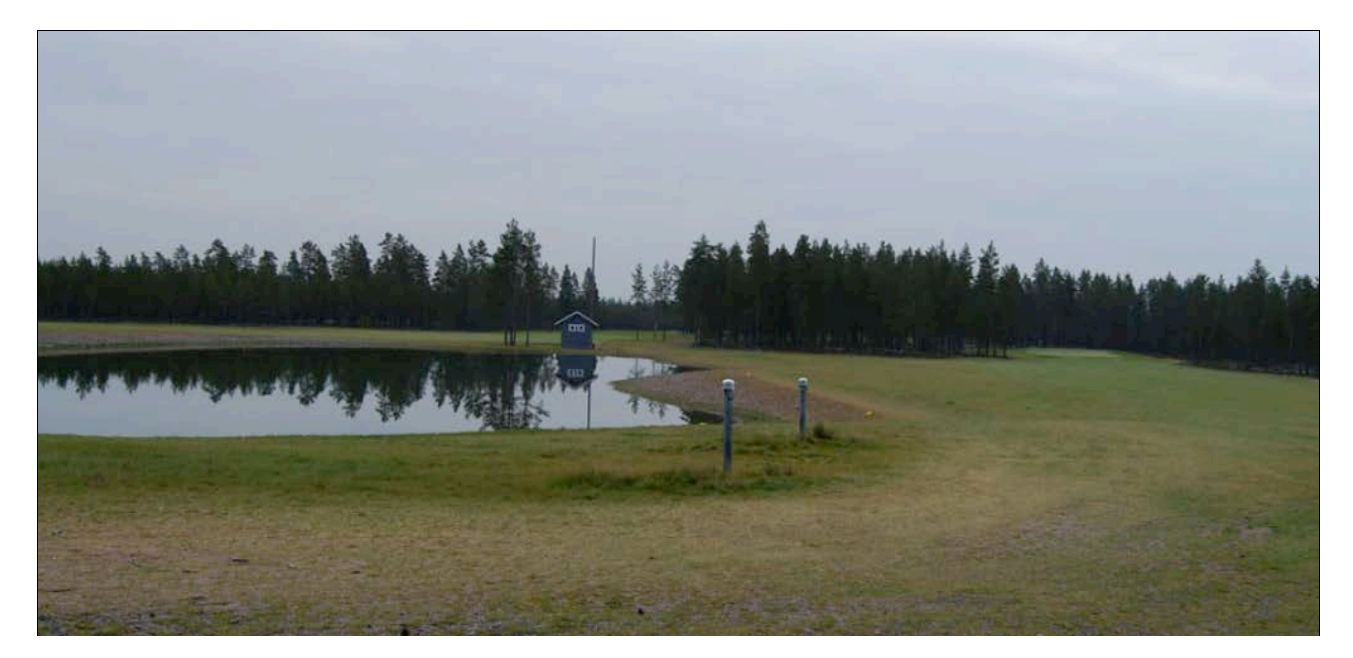

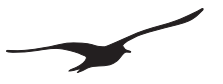

# 10. Das GSM-Setup

# 10.1 Überblick

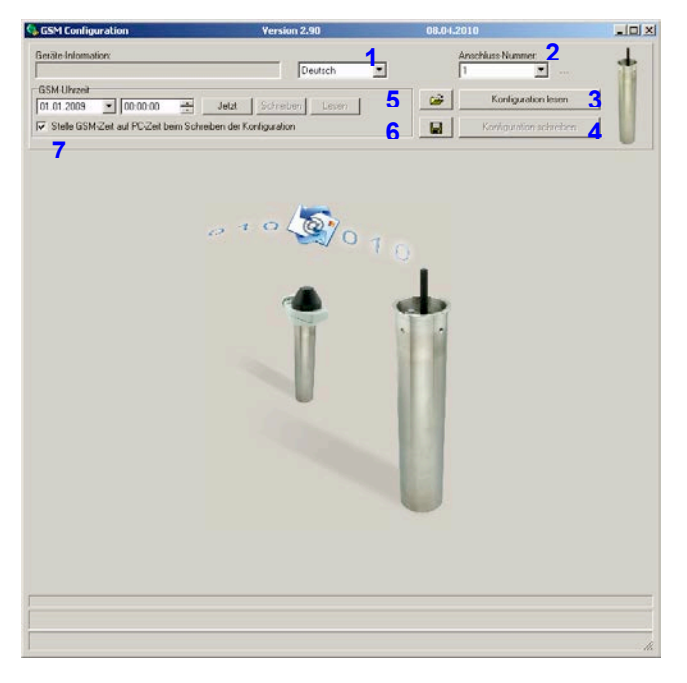

| Nummer | Beschreibung                                                                       | Erklärung / Funktion                                                                                                    |
|--------|------------------------------------------------------------------------------------|----------------------------------------------------------------------------------------------------|
| 1      | Sprachwahl                                                                         | Die bevorzugte Sprache auswählen                                                                                                    |
| 2      | Port für serielle Kommunikation                                                    | Auswahl der verwendeten Kommunikationsportnummer                                                                                                    |
| 3      | Schaltfläche "Konfiguration lesen"                                                 | Anklicken, um die Konfiguration des angeschlossenen Geräts auszulesen                                                                                                    |
| 4      | Schaltfläche "Konfiguration schreiben"                                             | Anklicken, um Konfiguration in das angeschlossene Gerät zu übertragen                                                                                                    |
| 5      | Konfigurationsdatei öffnen                                                         | Anklicken, um eine bestehende (zuvor gespeicherte) Konfigurationsdatei zu öffnen                                                                                                    |
| 6      | Konfiguration speichern                                                            | Anklicken, um alle Einstellungen in einer Konfigurationsdatei zu speichern                                                                                                    |
| 7      | Kontrollkästchen "Stelle GSM-Zeit auf PC-Zeit<br>beim Schreiben der Konfiguration" | Kontrollkästchen aktivieren -> Die Uhr des GSM-Moduls wird automatisch mit der PC-Uhr synchronisiert, wenn Sie die Schaltfläche "Konfiguration schreiben" anklicken (-> vgl. #4)                |
| 8      | Feld für Auswahl und Bearbeitung von Datum und Zeit                                | Sie können durch Auswahl oder Bearbeitung der Felder manuell ein Datum und eine Uhrzeit eingeben                                                                                                |
| 9      | Schaltfläche "Jetzt"                                                               | Anklicken, um das Zeitfeld auf die aktuelle PC-Zeit zu stellen.                                                                                                    |
| 10     | Schaltfläche "Zeit schreiben"                                                      | Anklicken, um die eingestellte Uhrzeit und das Datum in das Gerät zu schreiben.<br>Bitte beachten, dass die Schaltfläche je nach Einstellung des Kontrollkästchens #7<br>deaktiviert sein kann. |
| 11     | Schaltfläche "Zeit lesen"                                                          | Anklicken, um die Uhrzeit und das Datum vom Gerät zu lesen                                                                                                    |

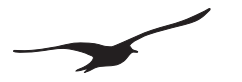

#### 10.2 Nächste Ausführung / Intervall

Mehrere Grundfunktionen stehen zur Auswahl. Durch Anklicken des Kontrollkästchens werden die einzelnen Funktionen ein- bzw. ausgeschaltet. Ist die Funktion eingeschaltet, erscheint die zur Funktion gehörende Registerkarte.

Jede Funktionen wird bei einem einstellbaren Zeitpunkt "Nächste Ausführung" und wird danach in einem einstellbaren "Intervall" periodisch ausgeführt.

Alle Funktionen können in unterschiedlichen Zeitintervallen ablaufen sowie zu unterschiedlichen Zeiten ausgelöst werden. Die von den Funktionen erzeugten Nachrichten werden wahlweise per Email oder SMS gesendet. Die SMS-Empfängernummer oder Email-Adresse ist für jede Funktion frei wählbar.

| Nächste Ausführung <b>1</b><br>09.02.2009 <b>1</b> 2:00:00 | * | Intervall 2<br>1 00:00:00 d: hh : min : ss |
|------------------------------------------------------------|---|--------------------------------------------|
| SMS senden an Nummer:                                      | 3 | 🔽 Email senden an Adresse: 🔒               |
| +41791234567                                               |   | datamanager@measure.ch                     |

| Nummer | Beschreibung            | Erklärung / Funktion                                                                                                    |
|--------|-------------------------|----------------------------------------------------------------------------------------------------|
| 1      | Nächste Ausführung      | Datum und Uhrzeit wählen, wenn die Aufgabe zum ersten (nächsten)<br>Mal stattfindet.                                                                                                    |
| 2      | Intervall               | Das Zeitintervall eingeben, in dem die Aufgabe periodisch stattfindet.                                                                                                    |
| 3      | SMS senden an Nummer    | Das Kontrollkästchen "SMS senden an Nummer" aktiviert die SMS-<br>Funktion. In dem darunter liegenden Bearbeitungsfeld ist die<br>Telefonnummer angezeigt, an welche eine SMS gesendet wird.            |
| 4      | Email senden an Adresse | Das Kontrollkästchen "Email senden an Adresse" aktiviert die Email-<br>Funktion. In dem darunter liegenden Bearbeitungsfeld ist die Email-<br>Adresse angezeigt, an welche die Nachricht gesendet wird. |

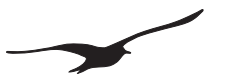

# 10.3 Einstellungen

| 😘 GSM Configuration                                                                                                    | Version 2.90                                                                                                    | 08.04.2010                                                                                 |                             | - 🗆 🗡 |  |
|----------------------------------------------------------------------------------------------------|----------------------------------------------------------------------------------------------------|--------------------------------------------------------------------------------------------|-----------------------------|-------|--|
| Geräte-Information:<br>Dev: 9.5 SW-Version: 9.49 Sta                                                                                                    | t: 1 Sn: 123 Deuts                                                                                                    | Ansch                                                                                      | nluss-Nummer:<br>GSM-2      | +     |  |
| GSM-Uhrzeit 08.04.2010 21:29:24 Stelle GSM-Zeit auf PC-Zeit                                                                                                    | Jetzt Schreiben L<br>beim Schreiben der Konfiguration                                                                                                    | esen                                                                                       | Konfiguration lesen         |       |  |
| Einstellungen Abfragen Messen GPRS/Email Konto Standort-Into Wasserstandiskonfiguration   Fehler/Status  <br>Grundeinstellungen für das GSM<br>Funktionen freischaften ID (Tel-Nummer der SIM Katte)  <br>Abfragen 1   I-1795559312 4<br>Mummer der SIM Katte)   Type(5) RS485 & Baro (P1-PB) & Dig.Inp.1 & Volt.inp.<br>Mummer der SIM Katte)  <br>Funktionen ID (Tel-Nummer der SIM Katte)  <br>Funktionen Id (Tel-Nummer der SIM Katte)  <br>Funktionen Id (Tel-Nummer der SIM Katte)  <br>Fu |                                                                                                    |                                                                                            |                             |       |  |
| Image: Provide and the set of the set of t                                                                                                    | 2. de per SMS/Email gesendet werden<br>Anzahl Zeichen<br>CH10<br>CH11<br>CH11<br>CH12<br>CH13<br>CH13<br>CH14<br>CH13<br>CH14<br>CH13<br>CH14<br>CH15<br>CH15<br>CH14<br>CH15<br>CH15<br>CH15<br>CH15<br>CH16<br>CH16<br>CH17<br>CH16<br>CH17<br>CH16<br>CH17<br>CH16<br>CH17<br>CH16<br>CH17<br>CH16<br>CH17<br>CH16<br>CH17<br>CH16<br>CH17<br>CH16<br>CH17<br>CH16<br>CH17<br>CH17<br>CH17<br>CH17<br>CH17<br>CH17<br>CH17<br>CH17 | ür SMS<br>/ P2 / P Baro / Volt Inp.<br>MultipBkator<br>1<br>81 / TOB2<br>MultipBkator<br>1 |                             |       |  |
| Option für SMS und Email Mele<br>Gleiche Nummer für alle<br>441791234567                                                                                                    | sungen<br>Gleiche Email-Adresse für alle<br>9<br>datamanager@measure.ch                                                                                                    | Gleiche Zeiten für alle<br>Nächste Messung 0<br>01.01.2020 ▼ 00.00.00 ₹                    | Intervall d : hh : min : ss | 47    |  |

| Nummer | Beschreibung               | Erklärung / Funktion                                                                                                    |  |  |
|--------|----------------------------|----------------------------------------------------------------------------------------------------|--|--|
| 1      | Freigeschaltete Funktionen | Durch Anklicken der einzelnen Kontrollkästchen werden die<br>dazugehörigen Funktionen ein- bzw. ausgeschaltet<br>( z. B. die Funktion "Messen" -> das GSM-Modul sendet<br>Datennachrichten im eingestellten Zeitintervall)                                                                                                    |  |  |
| 2      | Messkanäle                 | <ul> <li>Aktiviert die gewünschten Kanäle zum Messen und Speichern.</li> <li>P1-P Baro -&gt; Druckdifferenz zwischen Pegelsonde (P1) und barometrischem Druck</li> <li>P1 → Pegelsonde [Druck / Bar]</li> <li>P2 → Zweiter Drucksensor [Druck / Bar] (z. B bei AA-Geräten der barometrische Druck)</li> <li>T → Temperatur des PT100/P1000 Thermoelements [Temperatur / °C] (Verfügbarkeit abhängig von der Ausführung des angeschlossenen Gerätes)</li> <li>TOB1 → Temperatursensor der Pegelsonde P1 [Temperatur / °C]</li> <li>TOB2 → Temperatursensor des Drucksensors P2 [Temperatur / °C]</li> <li>P Baro → Barometrischer Druck (GSM-2) [Druck / Bar]</li> <li>T Baro → Lufttemperatur (GSM-2) [Temperatur / °C]</li> <li>Analog1 → Spannungseingang 1 (02,5 Volt) [Spannung / V]</li> <li>Analog2 → Spannungseingang 2 (02,5 Volt) [Spannung / V]</li> <li>P1 (X) → Druck-(oder Pegel)-Sensor mit BUS-Adresse (X)</li> </ul> |  |  |
| 3      | Hardware-Einstellungen     | Angeschlossene Sensortypen wählen.<br>Stromversorgung für die angeschlossenen Geräte wählen.                                                                                                    |  |  |

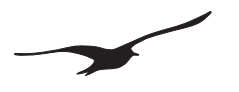

| Nummer | Beschreibung               | Erklärung / Funktion                                                                                                    |
|--------|----------------------------|----------------------------------------------------------------------------------------------------|
| 4      | ID-Telefonnummer           | Die Telefonnummer der im GSM-Modul benutzten SIM-Karte<br>eingeben. Die Telefonnummer ist der Identifikator des GSM-<br>Moduls.                                                                                                    |
| 5      | SMS-Service-Center         | Telefonnummer des SMS-Service-Centers Ihres Providers<br>(SMS-Nachrichten können ohne diese Nummer nicht versendet<br>werden)                                                                                                    |
| 6      | Pin-Code                   | Pin-Code der SIM-Karte.<br>Wenn der PIN deaktiviert ist, dieses Kästchen leer lassen.                                                                                                    |
| 7      | Anzahl Zeichen für SMS     | SMS Nachrichten sind auf 160 Zeichen limitiert. Die Anzahl der<br>zur Übertragung einer Messgrösse verwendeten Zeichen kann<br>eingestellt werden.                                                                                                    |
| 8      | Optionen für SMS-Nummer    | Das Modul ermöglicht das Versenden von Nachrichten an<br>verschiedene Empfänger (Telefonnummern). Das<br>Kontrollkästchen "Gleiche Nummer für alle" setzt alle<br>Empfänger (Telefonnummern) auf die eingegebene<br>Telefonnummer.                                                    |
| 9      | Optionen für Email-Adresse | Das Modul ermöglicht das Versenden von Nachrichten an<br>verschiedene Empfänger (Email-Adressen). Das<br>Kontrollkästchen "Gleiche Email-Adresse für alle" setzt alle<br>Empfänger (Email-Adressen) auf die eingegebene Email-<br>Adresse.                                            |
| 10     | Gleiche Zeiten für alle    | Das Modul ermöglicht das Ausführen der verschiedenen<br>Funktionen (Versenden von Nachrichten) zu unterschiedlichen<br>Zeiten und unterschiedlichen Zeitintervallen. Das<br>Kontrollkästchen "Gleiche Zeiten für alle" synchronisiert alle<br>Funktionen auf die eingegebenen Zeiten. |

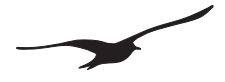

# 10.4 Hardware-Einstellungen für das angeschlossene Gerät

| Angeschlossene(s) Gerät(e) / Typ                                           | Erklärung                                                                                                    |
|----------------------------------------------------------------------------|----------------------------------------------------------------------------------------------------|
| Typ(0) RS485                                                               | <ul> <li>Ein/e Transmitter/Pegelsonde mit BUS-Adresse 250 ist<br/>an die Schnittstelle RS485 angeschlossen</li> </ul>                                                                                                    |
| Typ(1) RS485 & 2 Dig.Inp                                                   | <ul> <li>Ein/e Transmitter/Pegelsonde mit BUS-Adresse 250 ist<br/>an die Schnittstelle RS485 angeschlossen</li> <li>Digitaler Eingang kann für Alarm benutzt werden</li> </ul>                                                                                                    |
| Typ(2) RS485 & Baro (P1-P2) & Dig.Inp.1                                    | <ul> <li>Ein/e Transmitter/Pegelsonde mit BUS-Adresse 250 ist<br/>an die Schnittstelle RS485 angeschlossen</li> <li>Barometrischer und Temperatursensor in GSM-2<br/>verfügbar</li> <li>CH0 wird aus P1-P2 berechnet</li> <li>Digitaler Eingang 1 kann für Alarm benutzt werden</li> </ul>                                                                                                    |
| Typ(3) RS485 & Baro (P1-PB) & Dig.Inp.1                                    | <ul> <li>Ein/e Transmitter/Pegelsonde mit BUS-Adresse 250 ist<br/>an die Schnittstelle RS485 angeschlossen</li> <li>Barometrischer und Temperatursensor in GSM-2<br/>verfügbar</li> <li>CH0 wird aus P1-PB berechnet</li> <li>Digitaler Eingang 1 kann für Alarm verwendet werden</li> </ul>                                                                                                    |
| Typ(4) RS485 & Baro (P1-P2) & Dig.Inp.1 & Volt.Input                       | <ul> <li>Ein/e Transmitter/Pegelsonde mit BUS-Adresse 250 ist<br/>an die Schnittstelle RS485 angeschlossen</li> <li>Barometrischer und Temperatursensor in GSM-2<br/>verfügbar</li> <li>CH0 wird aus P1-P2 berechnet</li> <li>Digitaler Eingang 1 kann für Alarm verwendet werden</li> <li>Spannungseingänge sind verfügbar</li> </ul>                                                                                            |
| Typ(5) RS485 & Baro (P1-PB) & Dig.Inp.1 & Volt.Input                       | <ul> <li>Ein/e Transmitter/Pegelsonde mit BUS-Adresse 250 ist<br/>an die Schnittstelle RS485 angeschlossen</li> <li>Barometrischer und Temperatursensor in GSM-2<br/>verfügbar</li> <li>CH0 wird aus P1-PB berechnet</li> <li>Digitaler Eingang 1 kann für Alarm verwendet werden</li> <li>Spannungseingänge sind verfügbar</li> </ul>                                                                                            |
| Typ(6) RS485 (5x) & Baro (P1-P2) & Dig.Inp.1/2= Zählereingang & Volt.Input | <ul> <li>Fünf Transmitter/Pegelsonden mit BUS-Adresse 15<br/>sind an der Schnittstelle RS485 angeschlossen</li> <li>Barometrischer und Temperatursensor in GSM-2<br/>verfügbar</li> <li>CH0 ist P1-P2 von Gerät mit der Adresse 1 (wenn<br/>verfügbar)</li> <li>Digitaler Eingang 1 kann für Alarm verwendet werden<br/>Digitaler Eingang 2 kann als Zähler verwendet werden</li> <li>Spannungseingänge sind verfügbar</li> </ul> |
| Typ(7) SDI12 & Baro & Dig.Inp.1 & Volt.Input                               | <ul> <li>CH0 ist nicht verfügbar</li> <li>Barometrischer und Temperatursensor in GSM-2<br/>verfügbar</li> <li>Spannungseingänge sind verfügbar</li> <li>SDI12 Schnittstelle für YSI Sensor</li> </ul>                                                                                                    |

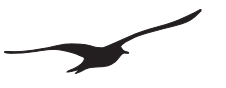

# 10.5 Messen

| GSM Configuration                                                                                                    | Version 2.90                                      | 08.04.2010                                                                            |     |  |  |
|----------------------------------------------------------------------------------------------------|---------------------------------------------------|---------------------------------------------------------------------------------------|-----|--|--|
| Geräte-Information:<br>Dev: 9.5 SW-Version: 9.49 Stat: 1<br>GSM-Uhrzeit<br>08.04.2010  21:29:24<br>Stelle GSM-Zeit auf PC-Zeit bein           | Sr: 123 Deutsch 💌                                 | Anschluss-Nummer:<br>1 SSM-<br>SSM-<br>Konfiguration lesen<br>Konfiguration schreiben | 2   |  |  |
| Einstellungen Abfragen Messen                                                                                                    | GPRS/Email Konto Standort-Info Wasserstand        | skonfiguration Fehler/Status                                                          |     |  |  |
| Messen und senden aller Messdate                                                                                                    | n in einer SMS/Email in einem fixen Zeitintervall |                                                                                       |     |  |  |
| Nächste Messung<br>06.04.2010                                                                                                    | Intervall                                         | in : ss                                                                               |     |  |  |
| SMS senden an die Nummer:                                                                                                    | 🔽 Email senden an A                               | dresse: 3                                                                             |     |  |  |
| +41791234567                                                                                                    | datamanager@measu                                 | ire.ch                                                                                |     |  |  |
| SMS senden nach X Messungen                                                                                                    | × 1 2 Email senden nach X-h                       | Messungen X 1 4                                                                       |     |  |  |
| Text, der am Anfang der Messdater                                                                                                    | via SMS geschickt wird                            |                                                                                       |     |  |  |
| Messung 5                                                                                                    |                                                   | ×                                                                                     |     |  |  |
| Record Datenübertragung     Event-Aufzeichnung (nur für Email)                                                                                | (Email) und Eventaufzeichnung 6                   |                                                                                       |     |  |  |
| Ereignis-Ermittlungsmethode 7                                                                                                    | Ereignis-Kanal 8 Ereignis-Wert 1 9 P1 5.000000    | Ereigni Wei 0 Ereigni Mart 3                                                          | bar |  |  |
| Email mit Record-Daten wird nach X-Messungen oder beim Erreichen einer Grösse von Y-Emails verschickt. Y 112 (Anzahl Emails mit Record-Daten) |                                                   |                                                                                       |     |  |  |
| Nächster Vorgang 13<br>31.03.2010 💽 08:05:00                                                                                                  | Ereignis:Ermittungsinter 4 Intervall b            | ei Ereignis (Speicherdinterva <b>) 5</b>                                              |     |  |  |
|                                                                                                    |                                                   |                                                                                       |     |  |  |
|                                                                                                    |                                                   |                                                                                       |     |  |  |
|                                                                                                    |                                                   |                                                                                       | 11. |  |  |

| Nummer                                                             | Beschreibung                  | Erklärung / Funktion                                                                                                    |  |  |
|--------------------------------------------------------------------|-------------------------------|----------------------------------------------------------------------------------------------------|--|--|
| 1                                                                  | SMS senden an die Nummer:     | Durch das Aktivieren des Kontrollkästchens findet die<br>Messwertübertragung via SMS statt.<br>Das darunter liegende Bearbeitungsfeld zeigt die<br>Telefonnummer, an welche die SMS gesendet werden.         |  |  |
| 2                                                                  | SMS senden nach X Messungen   | Eine einzelne SMS-Nachricht kann mehrere Messungen<br>enthalten, die im festgelegten Zeitintervall durchgeführt<br>werden. Die eingegebene Nummer gibt die Anzahl der<br>Messungen pro SMS-Nachricht an.     |  |  |
| 3                                                                  | Email senden an Adresse:      | Durch das Aktivieren des Kontrollkästchens findet die<br>Messwertübertragung via Email statt.<br>Das darunter liegende Bearbeitungsfeld zeigt die Email-<br>Adresse, an welche die Nachricht gesendet wird.  |  |  |
| 4                                                                  | Email senden nach X Messungen | Eine einzelne Email-Nachricht kann mehrere Messungen<br>enthalten, die im festgelegten Zeitintervall durchgeführt<br>werden. Die eingegebene Zahl gibt die Anzahl der<br>Messungen pro Email-Nachricht an. * |  |  |
| 5                                                                  | Benutzertext                  | Ein beliebiger Text, der mit den Messungen übertragen wird (kann z. B. zur Identifizierung des Nachrichtentyps verwendet werden).                                                                            |  |  |
| Optionen 615 sind nur verfügbar mit GSM-2 Software Version ≥ 09.48 |                               |                                                                                                    |  |  |

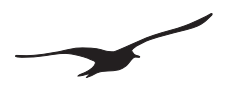

| Nummer | Beschreibung                                             | Erklärung / Funktion                                                                                                    |
|--------|----------------------------------------------------------|----------------------------------------------------------------------------------------------------|
| 6      | Record-Datenübertragung (Email) und<br>Eventaufzeichnung | Wenn das Kontrollkästchen nicht markiert ist, werden die<br>Daten (Messwerte) in einem Textformat übertragen.<br>Ist es markiert, werden die Daten in einem binären Format<br>(Base64) übertragen und zusätzlich zum Messintervall kann<br>eine Eventaufzeichnung stattfinden. |
| 7      | Ereignis-Ermittlungsmethode (Event)                      | Hier können unterschiedliche Methoden zum Messen und Speichern von Messwerten ausgewählt werden.                                                                                                    |
| 8      | Ereignis-Kanal                                           | Auswahl des Kanals, der zum Testen der Ereignisbedingung benutzt wird.                                                                                                    |
| 9      | Ereignis-Wert 1                                          | Ereignis-Wert 1                                                                                                    |
| 10     | Ereignis-Wert 2                                          | Ereignis-Wert 2                                                                                                    |
| 11     | Ereignis-Wert 3                                          | Ereignis-Wert 3                                                                                                    |
| 12     | Y (Anzahl Emails mit Record-Daten)                       | Die Emails werden gesendet, wenn genügend Daten für Y<br>Anzahl Emails gesammelt sind. *                                                                                                    |
| 13     | Nächster Vorgang                                         | Auswahl des Datums und der Uhrzeit, zu der die Messung zur Ereignisprüfung das erste (nächste) Mal stattfindet.                                                                                                    |
| 14     | Ereignis-Ermittlungsintervall                            | Eingabe des Zeitintervalls, in dem die Messung vorgenommen und die Ereignisbedingung getestet wird.                                                                                                    |
| 15     | Intervall bei Ereignis (Speicher-Intervall)              | Eingabe des Zeitintervalls, in dem die Messung bei<br>eingetretenem Ereignis stattfindet und die Werte gespeichert<br>werden.                                                                                                    |

Wenn die Record-Übertragung eingeschaltet ist, findet die Email Übertragung statt, sobald eine der Bedingungen (#4 oder #12) erfüllt ist. •

- Das bedeutet: (X) Anzahl Messungen durchgeführt wurden die Menge der Messdaten reicht um (Y) Anzahl Email(s) zu verschicken

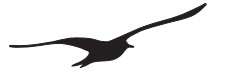

# 10.6 Event-Aufzeichnung Beschreibung

#### **No Event** (kein Ereignis)

Die Record-Datenübertragung (Übertragung im binären Datenformat) ist eingeschaltet und Messdaten werden nur im festgelegten fixen Zeitintervall gesammelt.

#### On at Value 1, Off at Value 2 (Ein bei Wert 1, Aus bei Wert 2)

- Wenn Val1 ≥ Val2 findet (zusätzlich zum fixen Intervall) eine Aufzeichnung beim Überschreiten eines bestimmten Niveaus statt.

Die Messdaten werden gespeichert, wenn die Messgrösse des ausgewählten Ereignis-Kanals (#8) grösser ist als Val1, so lange, bis die Messgrösse den Wert Val2 wieder unterschreitet (Hysterese = Val1-Val2).

Wenn die Bedingung nicht erfüllt ist, wird sie fortlaufend im "Ereignis-Ermittlungsintervall" (#14) überprüft (Messdaten werden nur bei erfüllter Bedingung gespeichert). Bei erfüllter Bedingung ändert sich das Messintervall auf "Intervall bei Ereignis (speichern Intervall, #15)", wobei die Messdaten ebenfalls in diesem Intervall gespeichert werden.

- Wenn **Val1 < Val2** findet (zusätzlich zum fixen Intervall) eine Aufzeichnung beim Unterschreiten eines bestimmten Niveaus statt.

Die Messdaten werden gespeichert, wenn die Messgrösse des ausgewählten Ereignis-Kanals (#8) kleiner ist als Val1, so lange, bis die Messgrösse den Wert Val2 wieder überschreitet (Hysterese = Val2-Val1).

Wenn die Bedingung nicht erfüllt ist, wird sie fortlaufend im "Ereignis-Ermittlungsintervall" (#14) überprüft (Messdaten werden nur bei erfüllter Bedingung gespeichert). Bei erfüllter Bedingung ändert sich das Messintervall auf "Intervall bei Ereignis (speichern Intervall, #15)", wobei die Messdaten ebenfalls in diesem Intervall gespeichert werden.

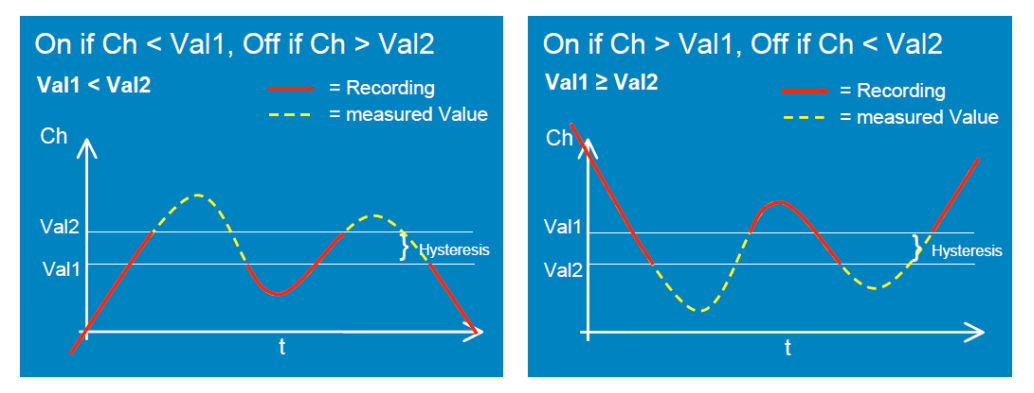

#### Save if delta CH > Val 3 (speichern, wenn Delta CH > Val 3)

Die Messung findet im "Intervall bei Ereignis (Speicher-Intervall), #15" statt. Nach jeder Messung wird die Messgrösse des "Ereignis-Kanals (#8)" überprüft, ob er sich der Messwert gegenüber der letzten Speicherung um mehr als den unter "Ereignis-Wert 3" definierten Betrag geändert hat. Wenn diese Bedingung erfüllt ist, werden die Messwerte gespeichert.

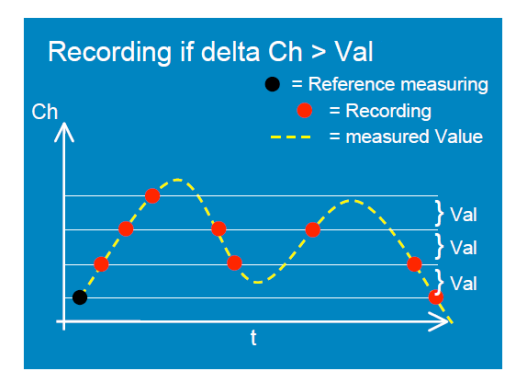

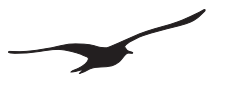

# 10.7 GPRS / Email Konto

| 💫 GSM Configuration                                  | Version 2.90                        | 08.04.2010                              |               |
|------------------------------------------------------|-------------------------------------|-----------------------------------------|---------------|
| Geräte-Information:<br>Dev: 9.5 SW-Version: 9.49 Sta | t: 1 Sn: 123 Deutsch                | Anschluss-Nummer:                       | GSM-2         |
| GSM-Uhrzeit                                          | ,                                   |                                         | - , <u>  </u> |
| 08.04.2010 21:29:24                                  |                                     | sen 🔁 Konfiguration                     | n lesen       |
| Stelle GSM-Zeit auf PC-Zei                           | t beim Schreiben der Konfiguration  | Konfiguration s                         | chreiben      |
| Einstellungen Abfragen Me                            | ssen GPRS/Email Konto Standort-Info | Wasserstandskonfiguration Fehler/Status |               |
| GPRS                                                 |                                     |                                         |               |
| APN 1                                                | gprs.swisscom.ch                    |                                         |               |
| Benutzername                                         | gprs                                | —                                       |               |
| Passwort                                             | gprs                                | —                                       |               |
| DNS-Server (optional)                                | 000.000.000.000 default DI          | NS (                                    |               |
| - Email Kanta                                        | -                                   |                                         |               |
| POP3/SMTP-Server Logi                                | n: <b>2</b>                         | 5                                       |               |
| GSM2                                                 | . 🟹                                 | Anderer Login für den SMTP-Server:      |               |
| Email (Benutzer-ID)                                  | Ema                                 | ail (Benutzer-Kennwort)                 |               |
| gsm2@measure.ch                                      | opt                                 | gsm2@measure.ch                         |               |
| Passwort                                             | Pas                                 | swort                                   |               |
| Email-Adresse (Antwort-Adress                        | lob/                                | PTT                                     |               |
| gsm2@measure.ch                                      | (C)                                 |                                         |               |
| CMTD Course (Empil Aus                               |                                     |                                         |               |
| Server-Adresse                                       | <sup>jangj.</sup> 3                 |                                         |               |
| smtp.measure.ch                                      | Port 25                             | Datenübertragung mit SSL-Protokoll      |               |
| POP2 Course (Empil Fina                              |                                     | 6                                       |               |
| Server-Adresse                                       | ang). <mark>4</mark>                | U                                       |               |
| pop.measure.ch                                       | Port 110                            | Daten empfangen mit SSL-Protokoll       |               |
|                                                      |                                     |                                         |               |
|                                                      |                                     |                                         |               |
|                                                      |                                     |                                         |               |
|                                                      |                                     |                                         |               |
|                                                      |                                     |                                         |               |

| Nummer | Beschreibung                                          | Erklärung / Funktion                                                                                                    |
|--------|-------------------------------------------------------|----------------------------------------------------------------------------------------------------|
| 1      | GPRS-Einstellungen                                    | APN = Access Point Name<br>Tragen Sie hier die Einstellungen für den APN (Access Point<br>Name) ein. Jeder Mobilfunkanbieter hat eigene<br>Einstellungen. Die Einstellungen erhalten Sie von Ihrem<br>Mobilfunkanbieter.                          |
| 2      | Email-Konto                                           | Zum Empfangen von Emails benötigt das GSM-2 ein POP3-<br>Email-Konto. Die zwei wichtigsten Konfigurationspunkte sind<br>das Benutzer-Kennwort und das entsprechende Passwort für<br>die richtige Authentifizierung.                               |
| 3      | SMTP-Server                                           | Abgehende Mails werden über einen SMTP-Server<br>gesendet. Sie brauchen eine gültige URL für den SMTP-<br>Server. Für gewöhnlich wird hierzu der Port 25 verwendet.                                                                               |
| 4      | POP3-Server                                           | Auf ankommende Mails wird über einen POP3-Server<br>zugegriffen. Sie brauchen eine gültige POP-Server-URL.<br>Der Standard-Port ist der Port 110.                                                                                                 |
| 5      | Anderes Login verwenden                               | Je nach Mail-Provider benötigen Sie möglicherweise<br>unterschiedliche Authentifizierungen für den POP- und den<br>SMTP- Server. Aktiveren Sie das Kontrollkästchen, wenn<br>zwei unterschiedliche Login-Namen und Passwörter benötigt<br>werden. |
| 6      | Daten empfangen oder übertragen mit SSL-<br>Protokoll | Je nach Mail-Provider benötigen Sie möglicherweise ein SSL-Protokoll (Datenübertragung durch SSL-Protokoll).                                                                                                    |

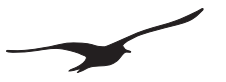

Anschlutz-Nummer:

Konfiguration lesen

Konfiguration schreiben

e to g: Geness

l

\*

Schemata A to B: Startbeda

A в

ingung

**\$** 

guration Fehler/Status

1

#### 10.8 Standort-Info und Wasserstandskonfiguration

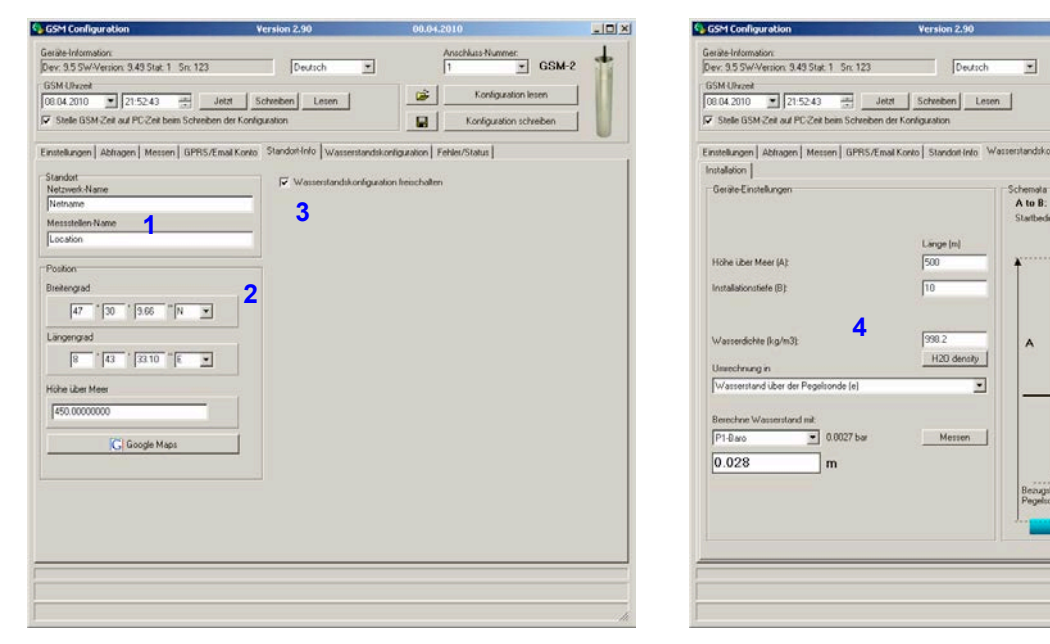

| Nummer | Beschreibung                           | Erklärung / Funktion                                                                                                    |
|--------|----------------------------------------|----------------------------------------------------------------------------------------------------|
| 1      | Standort                               | Mit "Netzwerk" können Sie ein neues Netzwerk erstellen<br>oder diese Messstation einem bestehenden Netzwerk<br>hinzufügen. Über Netzwerknamen lassen sich Ihre<br>Messstandorte übersichtlich organisieren.<br>Mit "Standort-Name" können Sie einen Namen für den<br>Messstandort definieren. |
| 2      | Position                               | Zuteilung der Koordinaten (Längengrad, Breitengrad) sowie die Höhe des Messstandortes.                                                                                                    |
| 3      | Wasserstandskonfiguration freischalten | Ermöglicht die Wasserstandskonfiguration. Bei Aktivierung erscheint die grafische Benutzerschnittstelle (4).                                                                                                    |
| 4      | Wasserstandskonfiguration              | Diese Einstellungen sind für die Berechnung des<br>Wasserstands erforderlich (die Berechnung erfolgt nach dem<br>Übertragen der Daten im GSM-Datamanager).                                                                                                    |

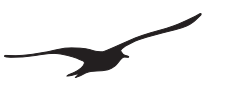

# 10.9 Fehler / Status

| 🚯 GSM Configuration                                                                                                    | Version 2.                                                                                                    | 90                                                                                                    | 08.04.2010                                                                                                    |                                                                                                    |                                       |
|----------------------------------------------------------------------------------------------------|----------------------------------------------------------------------------------------------------|----------------------------------------------------------------------------------------------------|----------------------------------------------------------------------------------------------------|----------------------------------------------------------------------------------------------------|---------------------------------------|
| Geräte-Information:<br>Dev: 9.5 SW-Version: 9<br>GSM-Uhrzeit<br>08.04.2010 	21                                                                                                    | .49 Stat: 1 Sn: 123 De<br>1:56:33 📑 Jetzt Schreiben<br>PC-Zeit beim Schreiben der Konfiguration                                                                                                    | Lesen                                                                                                    | Anschlu<br>1                                                                                                    | Konfiguration lesen                                                                                                    | t                                     |
| Einstellungen Abfrager<br>GSM-Status<br>GSM-Status<br>Modul-Status<br>0 If<br>Batterick apazität<br>9 % 4.07 V<br>Mess-Status<br>Email: 6 of 1. Recor<br>2<br>GSM-Fehler<br>Fehlerstatus<br>Com Error<br>Signal Error<br>Pin Error<br>Pin Error<br>Registration Error<br>GPRS Error<br>Signal Error<br>Ext. Device Error<br>Ext. Device Error | Messen GPRS/Email Konto Standot-  Aktueller Vorgang:  Signalstärke:  G  GSM kann nicht mit dem GSM-Modul komm GSM kann sich tauf die SIM-Kate zugreifen Falscher PIN. SIM-Kate enfernen und PUK GSM hat zu wenig Empfangsstärke. Antennu GSM kann sich nicht beim Provider anmelde GSM kann keine GPRS-Verbindunge herstell GSM kann keine SM versenden, kummer GSM kann nicht mit dem extern angeschloss GSM kann Email nicht senden. GPRS-Einste | Info Wasserstandskonfigu<br>Com ok<br>Status Registrierung:<br>Inot registered (0)<br>unizieren.<br>eingeben<br>e verbessern.<br>n.<br>en<br>der Kurzmittellungszentrale generativen.<br>elungen prüfen. | ration Fehler/St<br>E<br>Sc<br>P<br>P<br>P<br>P<br>P<br>P<br>P<br>P<br>P<br>P<br>P<br>V<br>V<br>V<br>V<br>V<br>V<br>V<br>V | atus  <br>mpfänger ändern in "Info"]<br>Test:5MS senden<br>anden an: +41731234567<br>Sende Konfigurations:En<br>anden an: datamanager@mei<br>Sende Messende Messelaten<br>Aktuelle Messewsrde<br>d(P1-PBaro) 0.0025  <br>1 0.0000<br>001 0.0000<br>002 0.0000<br>0082 0.0000<br>0082 0.0000<br>08ac 0.95626<br>Baro 21.2500<br>okt.np.1 0.0000<br>okt.np.1 0.0000 | ail 4<br>soure ch<br>5<br>fessen<br>6 |
|                                                                                                    |                                                                                                    |                                                                                                    |                                                                                                    |                                                                                                    | ///                                   |

| Nummer | Beschreibung                             | Erklärung / Funktion                                                                                                    |
|--------|------------------------------------------|----------------------------------------------------------------------------------------------------|
| 1      | GSM-Status                               | Dieses Fenster wird jede Sekunde aktualisiert und zeigt den Status des GSM-2 an.                                                                                                    |
| 2      | Fehlerstatus                             | Im Fehlerstatus-Fenster werden Fehler aufgelistet.                                                                                                    |
| 3      | Sende Info-SMS oder Konfigurations-Email | Zum Testen des SMS-Transfers die Schaltfläche anklicken<br>und prüfen, ob die Nachricht fehlerlos übermittelt wird.                                                                                                    |
| 4      | Sende Konfigurations-Email               | Zum Testen des Email-Transfers und zum Versenden der<br>Konfiguration (Registrierung beim Datamanager) über<br>Email an den entsprechenden Empfänger die Schaltfläche<br>anklicken und prüfen, ob die Nachricht fehlerlos übermittelt<br>wird. |
| 5      | Sende Messdaten                          | Diese Schaltfläche anklicken, um die aktuell gespeicherten<br>Daten im GSM-2 zu übertragen (bevor Sie eine<br>Konfiguration ändern).                                                                                                    |
| 6      | Aktuelle Messgrössen                     | Alle aktuell gemessenen Werte sind aufgelistet. Wenn Sie<br>eine neue Messung starten wollen, klicken Sie auf die<br>Schaltfläche "Messen".                                                                                                    |

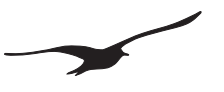

# 10.10 Abfragen

| GSM Configuration                                                                                                    | Version 2.90                                                                                                    | 08.04.2010                    |       |
|----------------------------------------------------------------------------------------------------|----------------------------------------------------------------------------------------------------|-------------------------------|-------|
| Geräte-Information:           Dev: 3.5 SW-Version: 9.49 Stat: 1           GSM-Uhzeit           08.04.2010           If Stelle GSM-Zeit auf PC-Zeit beim Schr                      | 23 Deutsch 💌                                                                                                    | Anschluss-Nummer:             | àSM-2 |
| Einstellungen Abfragen Messen GPF                                                                                                    | IS/Email Konto 🛛 Standort-Info 🗍 Wasserstand                                                                                                    | Iskonfiguration Fehler/Status |       |
| Eingehende SMS/Email prüfen und Befeh<br>Nächste Abfrage                                                                                                    | Intervall                                                                                                    |                               |       |
| 06.04.2010 16:00:00                                                                                                    | 0 🔀 01:00:00 🛨 d:hh:m                                                                                                    | in : ss                       |       |
| SMS abfragen                                                                                                    | 2 🗹 Email abfragen                                                                                                    |                               |       |
| SMS-Passwort<br>password 3                                                                                                    |                                                                                                    |                               |       |
| Unterstützte Befehle<br>?: Der unten eingegebene Text sow<br>i: Sende eine SMS mit den System<br><: Datenverbindung zu der in "Date<br>Text, der mittels Befehl "?" nesendet wird | ie die aktuellen Messwerte werden via SMS a<br>nformationen an den Absender<br>nverbindung <sup>er</sup> definietten Nummer aufbauen<br>faktuelle Messwerte werden am Ende aufmeli | n den Absender geschickt      |       |
| Check                                                                                                    |                                                                                                    | <u>–</u>                      |       |
| 5                                                                                                    |                                                                                                    | <b>v</b>                      |       |
|                                                                                                    |                                                                                                    |                               |       |
|                                                                                                    |                                                                                                    |                               |       |
|                                                                                                    |                                                                                                    |                               |       |
|                                                                                                    |                                                                                                    |                               |       |
|                                                                                                    |                                                                                                    |                               |       |
|                                                                                                    |                                                                                                    |                               | 1.    |

| Nummer | Beschreibung         | Erklärung / Funktion                                                                                                    |
|--------|----------------------|----------------------------------------------------------------------------------------------------|
| 1      | SMS abfragen         | Bei Aktivierung: SMS werden in festgelegten<br>Zeitintervallen bzw. zu festgelegten Zeitpunkten abgefragt.                                                                                                    |
| 2      | Email abfragen       | Bei Aktivierung: Das Email-Eingangspostfach wird in den festgelegten Intervallen bzw. zu den festgelegten Zeitpunkten abgefragt (heruntergeladen).                                                                                                    |
| 3      | SMS-Passwort         | Ein Passwort eingeben. Nur Nachrichten (SMS), versehen<br>mit diesem Passwort (Passwort am Anfang der Nachricht,<br>Gross-/Kleinschreibung beachten!), führen den<br>entsprechenden Befehl im GSM-2 aus.                                                                                                    |
| 4      | Unterstützte Befehle | Die aufgelisteten Zeichen unterstützen den beschriebenen<br>Befehl. Wenn dieses Zeichen von einem Mobiltelefon an<br>das GSM-2 gesendet wird, führt dieses die entsprechende<br>Aufgabe aus.<br>Senden Sie beispielsweise eine SMS mit dem Text<br>"Passwort i" an das GSM-2. Nach dem Abfragen des SMS<br>sendet das GSM-2 eine SMS mit den aktuellen<br>Messgrössen zurück. |
| 5      | Text                 | Der hier eingegebene Text wird zusammen mit den<br>aktuellen Messwerten in der Antwort-SMS versendet<br>(Befehl "?").<br>(Könnte z. B. als Identifizierung des Nachrichtentyps<br>verwendet werden).                                                                                                    |

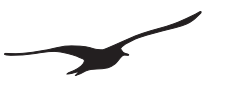

# 10.11 Alarm

| 😘 GSM Configuration                                                                                                    | Version 2.90                                                                                                    | 08.04.2010                                                                                           |     |
|----------------------------------------------------------------------------------------------------|----------------------------------------------------------------------------------------------------|----------------------------------------------------------------------------------------------------|-----|
| Geräte-Information<br>Dev: 9.5 SW-Version: 9.49 Stat: 1 Sn: 12<br>GSM-Uhrzeit<br>08.04.2010 ▼ 21.59.33 ±<br>Stelle GSM-Zeit auf PC-Zeit beim Schre | 3 Deutsch 💌<br>Jetzt Schreiben Lesen<br>iben der Konfiguration                                                               | Anschluss-Nummer:       1     Image: GS       Image: Konfiguration lesen     Konfiguration schreiben | M-2 |
| Einstellungen Alarm GPRS/Email Konto<br>Messen und Alarmbedingung prüfen. SMS.<br>Nächste Messung                                                  | Standort-Info   Wasserstandskonfiguration   F<br>Email senden, falls Bedingung eingetroffen,<br>Intervall                    | ehler/Status                                                                                         |     |
| SMS senden an Nummer: 1<br>+41791234567                                                                                                    | T _ OU:UU:UU                                                                                                    | s<br>se: <u>2</u><br>h                                                                               |     |
| Alarm-Kanal 3 Alarm-Typ<br>P1 0n / Off<br>Alarm-SMS X-mal senden                                                                                   | 4<br>× 1 5                                                                                                    |                                                                                                    |     |
| Alarm ON Wert Alarm OFF<br>5.000000 6 1.000000<br>Text, der im Alarm-SMS geschickt wird. Die                                                       | Wert         Alarm-Wert (Änderung pro I           7         [1.000000           aktuellen Messwerte werden am Schluss angehä | ntervall)<br>8 bar<br>ingt.                                                                          |     |
| Alarm 9                                                                                                    |                                                                                                    | ×                                                                                                    |     |
|                                                                                                    |                                                                                                    |                                                                                                    |     |
| <br>                                                                                                    |                                                                                                    |                                                                                                    |     |
|                                                                                                    |                                                                                                    |                                                                                                    | 1.  |

| Nummer | Beschreibung                        | Erklärung / Funktion                                                                                                    |
|--------|-------------------------------------|----------------------------------------------------------------------------------------------------|
| 1      | SMS senden an Nummer                | Bei Aktivierung wird beim Eintreten eines Alarms ein SMS an die eingetragene Nummer gesendet.                                                                                                    |
| 2      | Email senden an Adresse             | Bei Aktivierung wird beim Eintreten eines Alarms ein Email an den eingetragenen Email-Empfänger gesendet.                                                                                                    |
| 3      | Alarm-Kanal                         | Der für die Alarmprüfung zuständige Kanal wird hier selektiert.                                                                                                    |
| 4      | Alarm-Typ                           | Die verschiedenen Alarmtypen (On/Off-Hysterese, Wertänderung pro<br>Zeit, oder andere Alarm-Funktionen) können hier ausgewählt werden.                                                                                                    |
| 5      | Alarm-SMS x-mal senden              | X steht für eine maximale Anzahl Nachrichten, die gesendet werden, sobald die Alarmbedingung (nur für On/Off-Alarm) erfüllt ist                                                                                                    |
| 6      | Wert Alarm ON                       | Einschaltwert (für Alarmtyp On/Off)                                                                                                    |
| 7      | Wert Alarm OFF                      | Ausschaltwert (für Alarmtyp On/Off)                                                                                                    |
| 8      | Alarm-Wert (Änderung pro Intervall) | Mindestwert, um den sich ein Parameter seit der letzten Alarmmessung<br>geändert haben muss, um den Alarm auszulösen. Der Parameter muss<br>als positiver Wert (Betrag) eingegeben sein. Dieser Wert gilt sowohl für<br>positive als auch negative Änderungen in dem betreffenden Ausmass. |
| 9      | Alarm-Text                          | Beliebiger Text, der zusammen mit der Alarmnachricht übertragen wird.<br>(kann z. B. als Identifikation des Nachrichtentyps verwendet werden).                                                                                                    |

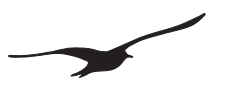

#### 10.12 Info

| 💁 GSM Configuration                                                                      | Version 2.90                               | 08.04.2010              | _ 🗆 × |
|------------------------------------------------------------------------------------------|--------------------------------------------|-------------------------|-------|
| Geräte-Information:<br>Dev: 9.5 SW-Version: 9.49 Stat: 1 Sn: 123                         | Deutsch 💌                                  | Anschluss-Nummer:       |       |
| GSM-Uhrzeit 08.04.2010  21:59:33  J                                                      | etzt Schreiben Lesen                       | Konfiguration lesen     | J 📗   |
| Stelle GSM-Zeit auf PC-Zeit beim Schreiber                                               | i der Konfiguration                        | Konfiguration schreiben |       |
| Einstellungen Info GPRS/Email Konto S                                                    | Standort-Info Wasserstandskonfiguration    | Fehler/Status           |       |
| SMS/Email mit Systeminformationen in einem fr                                            | <u>xen Zeitintervall senden</u>            |                         |       |
| Nächste Ausführung         Ini           01.04.2010         ▼         08:15:00         1 | ervall 🗾 🗸 00:00:00 📑 d : hh : mir         | 1: \$\$                 |       |
| SMS senden an Nummer:<br>+41791234567                                                    | 2 Email senden an Ac<br>datamanager@measur | dresse:<br>e.ch         |       |
|                                                                                          |                                            |                         |       |

| Nummer Beschreibung |                         | Erklärung / Funktion                                                     |  |
|---------------------|-------------------------|--------------------------------------------------------------------------|--|
| 1                   | SMS senden an Nummer    | Bei Aktivierung wird eine SMS mit den Systeminformationen gesendet.      |  |
| 2                   | Email senden an Adresse | Bei Aktivierung wird eine Email mit der<br>Systemkonfiguration gesendet. |  |

#### 10.13 Datenverbindung

| 🚱 GSM Configuration                                         | Version 2.90                                        | 08.04.2010              |     |
|-------------------------------------------------------------|-----------------------------------------------------|-------------------------|-----|
| Geräte-Information:<br>Dev: 9.5 SW-Version: 9.49 Stat: 1 Sr | r: 123 Deutsch 💌                                    | Anschluss-Nummer:       | M-2 |
| GSM-Uhrzeit 08.04.2010  C1:59:33                            | JetztSchreibenLesen                                 | Konfiguration lesen     |     |
| Stelle GSM-Zeit auf PC-Zeit beim S                          | chreiben der Konfiguration                          | Konfiguration schreiben |     |
| Einstellungen Datenverbindung GP                            | RS/Email Konto   Standort-Info   Wasserstandskonfig | guration Fehler/Status  |     |
| Herstellen eines Datenanrufes zum an                        | geschlossenen Datensammler DCX in einem fixen Zeiti | intervall               |     |
| Nächste Ausführung<br>09.02.2009 💌 12:00:00 😤               | Intervall d:hh:min:s                                | \$                      |     |
| Nummer für die Datenverbindung                              |                                                     |                         |     |
| +41791234567                                                | 1                                                   |                         |     |
| Verbindungsprotokoll<br>Analog V.32                         | 2                                                   |                         |     |

Das Verwenden der Datenverbindung setzt voraus, dass ein Datenlogger DCX-22 am GSM angeschlossen ist. Diese Funktion ist nur aus Kompatibilitätsgründen (GSM-1) vorhanden und sollte nicht mehr benutzt werden.

| Nummer Beschreibung |                                | Erklärung / Funktion                                               |
|---------------------|--------------------------------|--------------------------------------------------------------------|
| 1                   | Nummer für die Datenverbindung | Geben Sie die Nummer des Modems ein, das Sie kontaktieren möchten. |
| 2                   | Verbindungsprotokoll           | Das vom angerufenen Modem benutzte Datenprotokoll.                 |

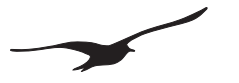

#### 11 Record-Datenspeicherung

Die Record-Datenspeicherung bzw. Record-Übertragung ist nur für GSM-2-Geräte mit Softwareversion ≥ 09.48 verfügbar.

Der Vorteil der Record-Datenenspeicherung ist, dass die Messdaten nicht verloren gehen, wenn die Datenübertragung (Einwahl ins Internet) zeitweise nicht funktioniert. In diesem Fall werden bei der nächstmöglichen Verbindung automatisch die noch nicht übertragenen Messdaten mitübertragen. Sollte die Daten übertragung dar nicht zu Stande kommen, können die Daten auch vor Ort ausgelesen wer-

Sollte die Datenübertragung gar nicht zu Stande kommen, können die Daten auch vor Ort ausgelesen werden.

#### 11.1 Datensicherheit

Alle gemessenen Werte werden im EEPROM des GSM-2 gespeichert und automatisch per Email oder SMS übertragen. Der Speicher ist als Ringspeicher organisiert, d. h. es stehen immer die neuesten Daten zur Verfügung, während die ältesten überschrieben werden.

Als Option kann der Benutzer die Daten auch mit der Logger-5-Software direkt vom GSM-2 auslesen, indem der PC an die Programmierschnittstelle des GSM-2 angeschlossen wird.

#### 11.2 Speicherkapazität

Die nachstehende Tabelle gibt Aufschluss, wie viele Daten im GSM-2-Speicher abgelegt werden können.

| Speicher-Intervall | Anzahl Kanäle | Anzahl Messwerte pro Kanal | Aufzeichnungs-Zeit |
|--------------------|---------------|----------------------------|--------------------|
| 1 Min.             | 1             | 28616                      | 20 Tage            |
| 1 Min.             | 4             | 12264                      | 200 Stunden        |
| 10 Min.            | 1             | 28616                      | 200 Tage           |
| 10 Min.            | 4             | 12264                      | 86 Tage            |
| 1 Stunde           | 1             | 28616                      | 3,2 Jahre          |
| 1 Stunde           | 4             | 12264                      | 1,4 Jahre          |
| 8 Stunden          | 1             | 28616                      | 26 Jahre           |
| 8 Stunden          | 4             | 12264                      | 11,4 Jahre         |

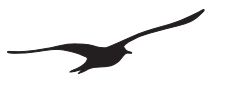

#### 11.3 Daten mit einem Datenkabel direkt vom GSM-2 auslesen

1. Das GSM-2 mit der Schnittstelle verbinden und die Logger-5-PC-Software starten

2. Die Option "Gerät als GSM-2-Logger behandeln" auswählen

| 👺 LOGGER 5 Control Center Test Release #4   |                             |
|---------------------------------------------|-----------------------------|
| File ComPorts Graph Programming Data stored | GSM2 Settings               |
| 🗊 Read Data 🕜 Programming                   | treat device as GSM2 Logger |
| Pattoru                                     | Show Data Table             |
| 0%                                          | scan ports (F1)             |
| Rec No Start Date Start Time Size           | refresh table of content    |
|                                             | select all records          |
|                                             |                             |
|                                             | read (F9)                   |

3. Auf die Schaltfläche "Ports scannen (F1)" klicken; die verfügbaren Aufzeichnungen (Records) erscheinen

| 21 | LOGGE            | R 5 Control C       | enter Test R | elease #4           |               |                          |  |
|----|------------------|---------------------|--------------|---------------------|---------------|--------------------------|--|
| Ē  | ile <u>⊂</u> omF | Ports <u>G</u> raph | Programming  | <u>D</u> ata stored | G <u>5</u> M2 | Settings                 |  |
|    | 🔎 Read           | Data                |              |                     |               |                          |  |
|    | Battery          |                     |              |                     |               | · · · ·                  |  |
|    |                  |                     | 0%           |                     |               | scan ports (F1)          |  |
|    | Rec No           | Start Date          | Start Time   | Size                |               | refresh table of content |  |
|    | <b>7</b> 1       | 27.11.2009          | 13:45:04     | 49.7                |               |                          |  |
|    | <b>2</b>         | 27.11.2009          | 13:38:35     | 0.0                 |               | select all records       |  |
|    | 🔲 З              | 23.11.2009          | 15:00:03     | 1.0                 |               | si la la                 |  |
|    | 4                | 23.11.2009          | 14:28:03     | 0.3                 |               | read (F9) 🛛 🖉 🍍          |  |
|    | 5                | 23.11.2009          | 14:00:03     | 0.0                 |               |                          |  |

**4.** Die gewünschten Aufzeichnungen (Records) selektieren und auf die Schaltfläche "read" (lesen) klicken Die aufgezeichneten Daten werden vom GSM-2 gelesen und auf der Festplatte des PC gespeichert. Diese Datendatei kann in den Datamanager importiert werden (PC-Software).

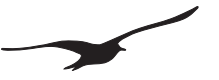

#### 12 Nachrichtenformat

#### 12.1 Email

Die Email-Nachrichten werden in einem definierten Format gesendet, das vom GSM-Datamanager-Programm interpretiert wird. **Die Beschreibung dieses Formats ist auf Anfrage lieferbar.** 

# Dieses Zeichen wird als Haupt-Element zum Trennen von Befehlen verwendet

/ Dieses Zeichen wird als Element zum Trennen von Unter-Befehlen verwendet

Beispielnachricht: Email mit Messdaten im Textformat.

| 🐱 +41793076790 M - Nachricht (Nur-Text) - Unicode (UTF-8)                                                                 |                                 |   |
|----------------------------------------------------------------------------------------------------|---------------------------------|---|
| Datei Bearbeiten Ansicht Einfügen Format Extras Aktionen ?                                                                |                                 |   |
| 🕼 Antwojten   🕵 Alen antworten   📢 Weiterleiten   🚭 🗈   🔻   🎦 🗙   🔺 🔹 🖈 🔬 😰 🖉                                             |                                 |   |
| Von: GSM2 [gsm2@keller-druck.ch]                                                                                          | Gesendet: Mo 03.03.2008 16:26   |   |
| An:                                                                                                    |                                 |   |
| Ca                                                                                                    |                                 |   |
| Betreff: +41793076790 M                                                                                                   |                                 |   |
| #F/a=0#T/s=259673696/p=08.03.03;16:25:28+04#M/b=-0.0002037+0.9575051+0.9577172+0.0000<br>#G/a=Messwertetext#E/e#V/a=52133 | J000+25.598633+25.671875/c=+0+0 | × |

#### Beispielnachricht: Email mit Messdaten (Record) im binären Format (base64).

| M +41793332211 M - Nachricht (Nur-Text) - Unicode (UTF-8)                                                           |      |
|----------------------------------------------------------------------------------------------------|------|
| Datei Bearbeiten Ansicht Einfügen Format Extras Aktionen 2                                                          |      |
| 🛛 😥 Antworten 🛛 🕵 Allen antworten 🕼 🥨 📴 💘 📑 🗙 🔺 👻 🛃 😰 🗸                                                             |      |
| Von:         G5M4 [gsm4@keller-druck.ch]         Gesendet:         Di 29.09.2009 14:21                              |      |
| An:                                                                                                    |      |
| - Cei                                                                                                    |      |
| Betreff: +41793332211 M                                                                                             |      |
| #F/e=0#C/a=2096b=20#T/s=307541400/p=09.09.29,14:20:36+08#M/a=+1.0358736+2.0048637+0.0000000+25.320312+0.0000000/c=+ | ю 🔳  |
| +0#/n=123/s=21/b=99/f=09.09/v=+4.086                                                                                |      |
| ##J/a=qDASVKqrAAAAP4SVEEAAWiAAAABAQcawUAAAAPAAADwAP4SSEEAAWSAAAABAQccgUAAAAPAAADwAP4SUEEAAV                         | N    |
| SgwEISrIwAAIAAAAEBBx0BQAAAA8AAAPQA/hJYQQABaIAAAAEBBxyBQAAAA8AAPAA/hJIQQABYIAAAAEBBxrAoMBJUq5wA4                     | ۹F   |
| AAAADwAAA7AD+EIBBAAFggAAAAQEHHIFAAAADwAAA8AD+EIRBAAFggAAAAQEHGsFAAAAD/U2jUKDASVKxPAAAAP4STEE/                       | A    |
| AVyAAAABAQccAUAAAAPAAADwAP4SVEEAAWCAAAABAQcaQUAAAAPAAADwAP4SUEEAAVygwEISsxwAAIAAAAEBBxyBQA                          | ۹    |
| AAA8AAAPgA/hJQQQABXIAAAAEBBxwBQAAAA8AAAOgA/hJMQQABWIAAAAEBBx0AoMBJUrT8AAFAAAADwAAA8AD+EkxBAAf                       | F    |
| YgAAAAQEHHwFAAAADwAAAAAD+EIBBAAFcgAAAAQEHHgFAAAAD/U2jUKDASVK3zAAAAP4SUEEAAVyAAAABAQcgQUAAAA                         | 4P   |
| AAADwAP4SVEEAAViAAAABAQcfgUAAAAPAAADwAP4SVEEAAVigwEISuawAAlAAAAEBBx+BQAAAA8AAAPAA/hJQQQABVIAA                       | A    |
| AEBByDBQAAAA8AAAPQA/hJQQQABVIAAAAEBByFAoMBJUruQAAFAAAADwAAA6AD+EIBBAAFQgAAAAQEHHwFAAAADwAA4                         | 49   |
| AD+EIBBAAFQgAAAAQEHIUFAAAAD/U2jUKDASVK+WAAAAP4SXEEAAVSAAAABAQcgQUAAAAPAAAEIAP4SUEEAAUyAAAAE                         | 3A   |
| QchQUAAAAPAAADYAP4SWEEAAVCgwEISwDgAAIAAAAEBByIBQAAAA8AAAPQA/hJMQQABTIAAAAEBByMBQAAAA8AAAAAA                         | ∾    |
| hJUQQABVIAAAAEBByOAoMBJUsIcAAFAAAADwAAA8AD+EIRBAAFQgAAAAQEHI4FAAAADwAAA8AD+EIBBAAFMgAAAAQEHJ!                       | E    |
| FAAAAD/U2jUKDASVLE7AAAAP4SVEEAAUyAAAABAQcIAUAAAAPAAADwAP4SXEEAAVCAAAABAQcmAUAAAAPAAADwAP4S                          | ;U   |
| EEAAUigwElSxswAAIAAAAEBByfBQAAAA8AAAPAA/hJYQQABTIAAAAEBBy/BQAAAA8AAAPAA/hJUQQABTIAAAAEBByUAoMB                      | ររ   |
| UsisAAFAAAADwAAA8AD+EIRBAAFIgAAAAQEHJ0FAAAADwAAA8AD+EIhBAAFMgAAAAQEHJkFAAAAD/U2jUKDASVLLfAAAAP4                     | 4S   |
|                                                                                                    | iy 🔡 |
| ZBQAAAA8AAAPAA/hJYQQABSIAAAAEBBydBQAAAA8AAPQA/hJYQQABSIAAAAEBByfAoMBJUs9AAAFAAAADwAAA7AD+Elh                        | в    |
| AAFIgAAAAQEHKYFAAAADwAAA8AD+EIRBAAFIgAAAAQEHKIFAAAAD/U2jUKDASVLSDAAAAP4SWEEAAUiAAAABAQcogUAA4                       | д 📗  |
| APAAADwAP4SWEEAAUSAAAABAQcogUAAAAPAAADwAP4SXEEAAUigwEIS0                                                            |      |
| +wAAIAAAAEBByiBQAAAA8AAAPAA/hJYQQABPIAAAAEBByiBQAAAA8AAAPAA/hJcQQABPIAAAAEBBkP8#E/e                                 |      |
|                                                                                                    | -    |

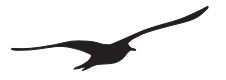

### 12.2 SMS

Dieses Beispiel zeigt, wie eine Befehls-Nachricht an das GSM-2 gesendet wird und wie dieses den Befehl verarbeitet (Antwortet).

Konfiguration mit Passwort "KELLER" und Antworttext:

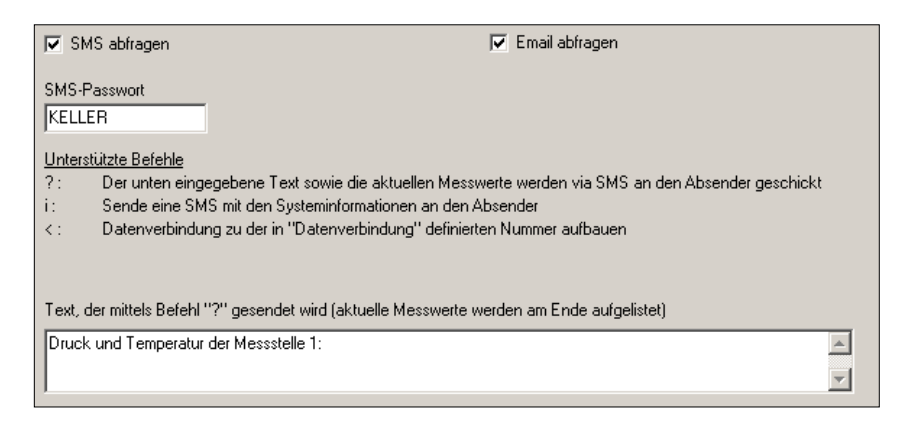

Anfrage mit Passwort und Befehl "?" wird an das GSM-2 gesendet:

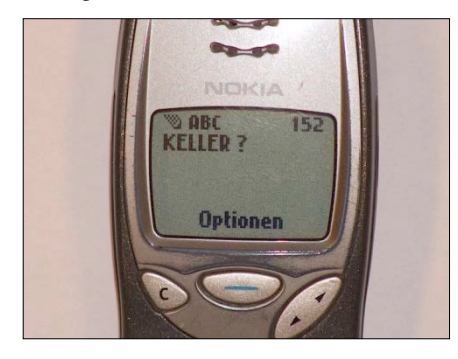

Das GSM-2 antwortet auf die Anfrage. Druck (in mbar) und Temperatur mit positivem/negativem Vorzeichen von einander getrennt:

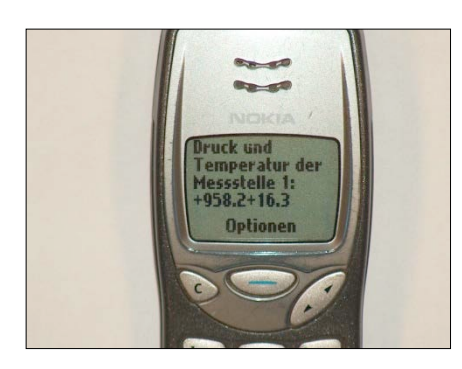

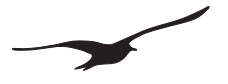

#### 13 Datenverbindung

# Diese Funktion wurde im GSM-1 verwendet. Aus Kompatibilitätsgründen ist es im GSM-2 ebenfalls enthalten. In neuen Projekten ist die Benützung dieser Funktion nicht empfohlen. Wir empfehlen die Benutzung der Email-Funktion.

Wenn eine Datenverbindung hergestellt ist, kann auf die Daten vom **Daten-Collector DCX**, der an das **GSM angeschlossen ist**, weltweit via Modem zugegriffen werden. Der gesamte Speicherinhalt eines Datenloggers kann so ausgelesen werden. Der Logger kann auch neu konfiguriert werden.

Eine Datenverbindung erfolgt vom Modul zum PC. Das heisst: Der Benutzer wird vom GSM-Modul angerufen. Die Anrufzeit sowie das Anruf-Intervall kann in der Konfiguration festgelegt werden. Eine weitere, flexiblere Möglichkeit ist das Senden einer SMS (mit dem Befehl "<") an das Modul, das dann eine Datenverbindung anfordert. Wenn das Modul nun ankommende SMS-Nachrichten prüft, erkennt es, dass eine Datenverbindung angefordert wurde. Es wählt sofort die relevante Nummer und stellt die Datenverbindung mit dem Benutzermodem her.

Vorbereitung zur Verbindung des Anrufs:

Der Anruf wird mit einem analogen oder digitalen (ISDN-) Modem entgegengenommen. Die Verwendung eines mit dem PC extern verbundenen Modems ist empfehlenswert.

#### 13.1 Verwendung des "Modem Readers" für automatisches Datenauslesen

Die Software "Modem Reader" ermöglicht den automatischen Empfang von Anrufen vom GSM. Die gespeicherten Werte vom Datenlogger werden übertragen und auf der Festplatte des PC gespeichert. Alle diese Aktivitäten laufen im Hintergrund.

Nach dem Starten des Modem Readers wartet das Programm, bis das PC-Modem angerufen wird.

Sobald eine Verbindung hergestellt ist, beginnt der Modem Reader mit dem Auslesen der im Datenlogger aufgezeichneten Daten.

Sind alle Daten übertragen, werden diese auf dem PC gespeichert und die Verbindung zwischen dem GSM und dem PC-Modem getrennt. Der Modem-Reader wartet auf den nächsten Anruf.

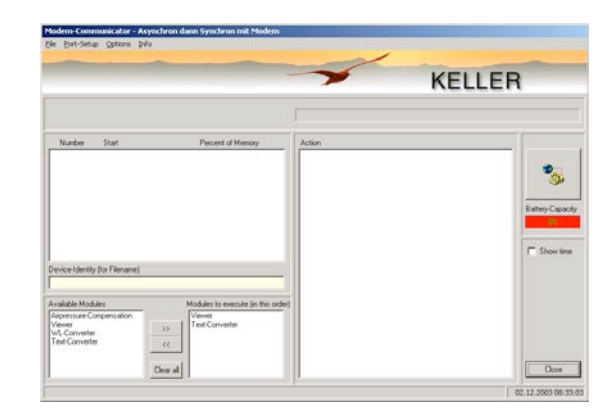

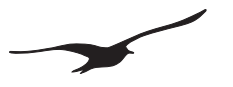

#### 14 Email-Konfiguration

**Wir empfehlen die Verwendung von mindestens zwei Email-Konten** in Verbindung mit dem GSM-Datamanager: Ein Email-Konto (Ausgang), an das die GSM-2-Module die Messungen und die Konfigurationen senden, ein anderes Email-Konto (Eingang) ist für Konfigurationen vorgesehen, die vom GSM-Datamanager an die GSM-2-Module gesendet werden. Das GSM-2 lädt somit nur Konfigurationen (und nicht Messwerte usw.) herunter. Dies schont die Batterie und hält die Kosten für die Datenübertragung niedrig.

# 14.1 Ein Email-Konto (gleiches Email-Konto für abgehende und ankommende Nachrichten)

- Vorteil: Nur ein Email-Konto für ankommende (Konfigurationsänderungen) und abgehende (Messwerte) Nachrichten
- Nachteil: Alle Nachrichten (Konfigurationen und Messwerte) werden von jedem verwendeten GSM-2-Modul heruntergeladen. Dies erzeugt eine Menge unnötigen Datenverkehr, erhöht die Kosten und verkürzt die Batterielebensdauer.

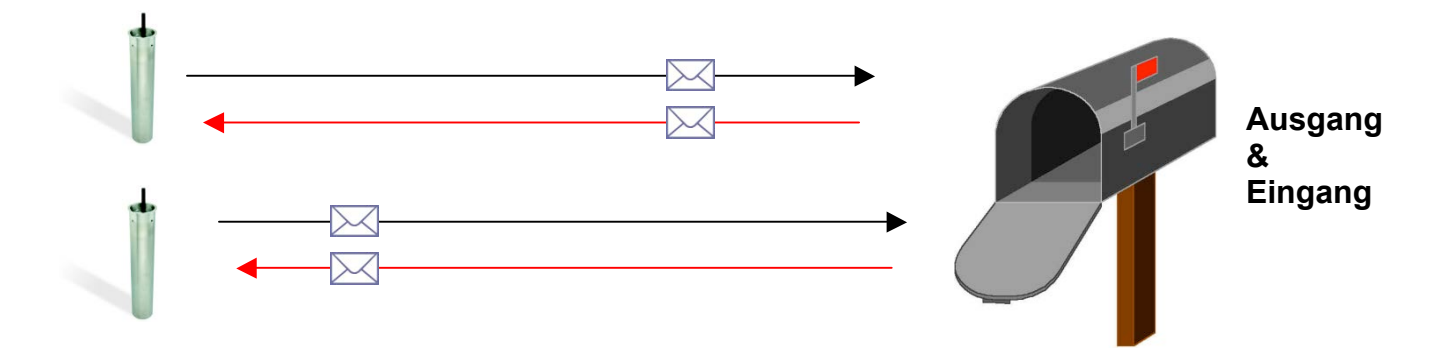

#### 14.2 Zwei Email-Konten (je ein Email-Konto für abgehende und ankommende Nachrichten)

Vorteil:Separates Email-Konto für ankommende (Konfigurationsänderungen) und abgehende<br/>(Messwerte) Nachrichten.<br/>Alle Messungen werden auf dasselbe Email-Konto gesendet.<br/>Alle Konfigurations-Mails werden von einer separaten Mailbox heruntergeladen.

Nachteil: Die Konfigurations-Nachrichten werden auf jedes verwendete GSM-2 Modul heruntergeladen. Dies bedeutet mehr Datenverkehr, zusätzliche Kosten und eine verkürzte Batterielebenszeit.

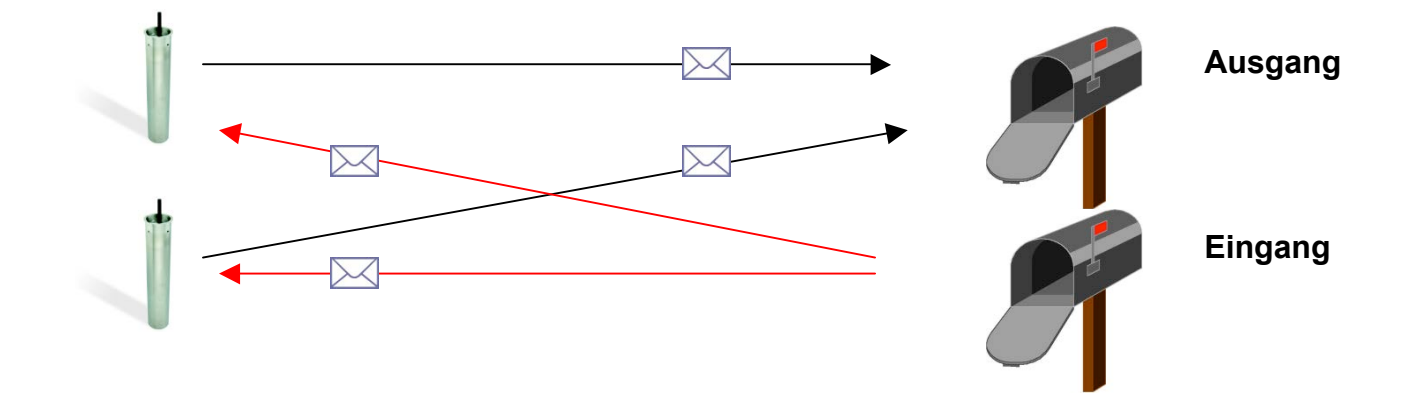

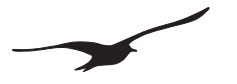

# 14.3 Mehrere Email-Konten (ein Email-Konto für abgehende und ein Email-Konto pro GSM-2 für ankommende Nachrichten)

Vorteil: Ein Email-Konto für abgehende Nachrichten (Messwerte) und ein separates Email-Konto für jedes GSM-2 (Konfigurationsänderungen). Alle Messungen werden auf dasselbe Email-Konto gesendet. Nur Konfigurations-Mails für das entsprechende GSM-2 werden auf das GSM-2 heruntergeladen.

- Nachteil: Sie benötigen viele Email-Konten
- Tipp: Sie können Gruppen einrichten (Messnetzwerke), die dasselbe Eingangspostfach verwenden.

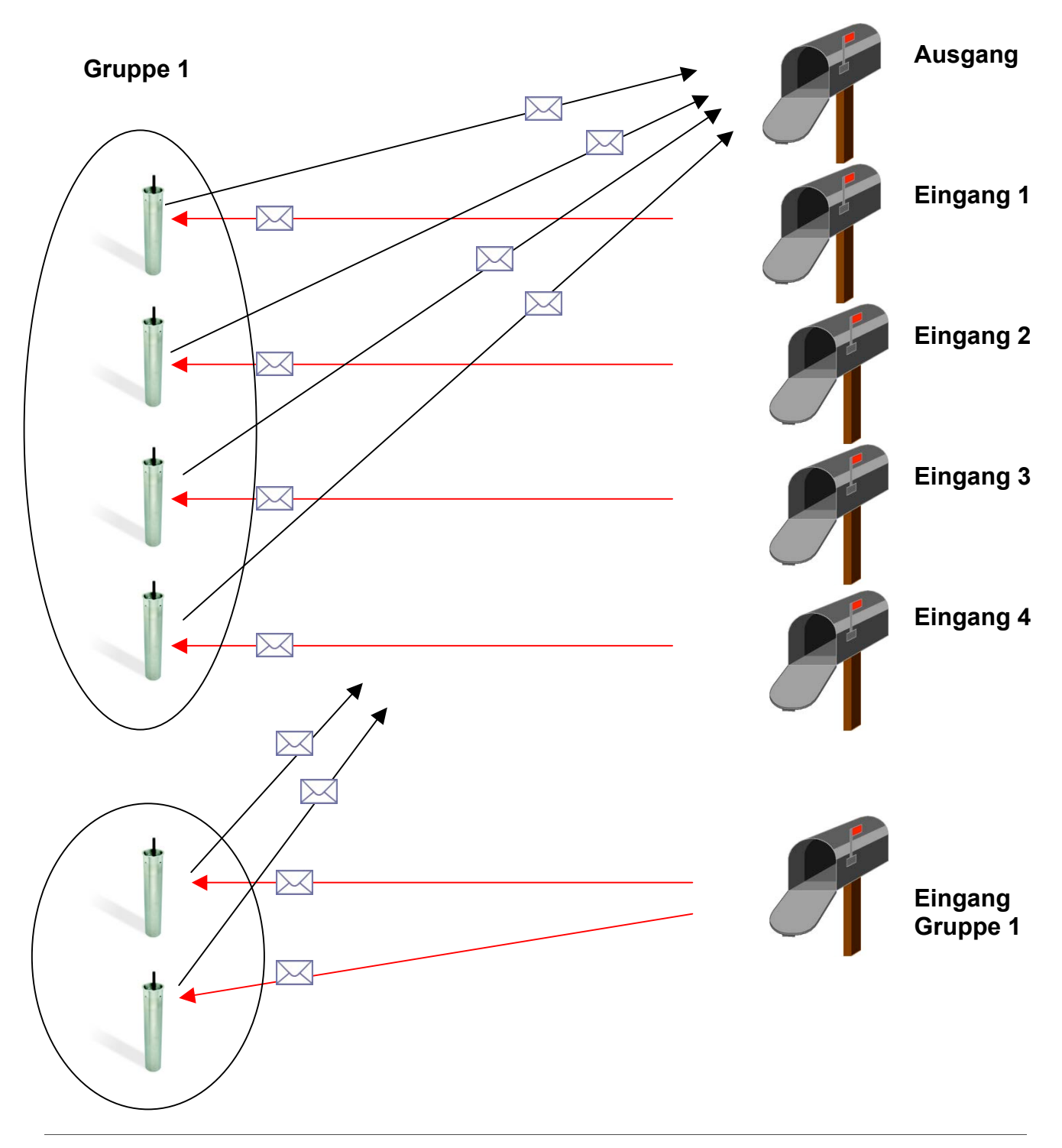

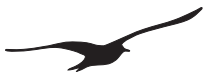

#### 15 APN / GPRS-Einstellungen für unterschiedliche Provider

Quelle: http://www.webmessenger.com/support/APN.jsp

-

#### Sweden

Choose country

Carrier:Tele2 (Sweden) APW:isplnk1.swip.net User name:gprs Password: internet

Carrier:**Telia** <u>(Sweden)</u> APV:**online.telia.se** User name: Password:

Carrier: Vodafone SE <u>(Sweden)</u> APW:internet.vodafone.net User name: Password:

Carrier: Telenor <u>(Sweden)</u> APW: internet.telenor.se User name: null Password: null

Carrier:**Tele2, Comviq** <u>(Sweden)</u> APW:**isplnk1.swip.net** User name:**gprs** Password: **internet** 

Carrier:Tele2 (3G) (Sweden) APW:internet.tele2.se User name:wap Password: wap

Carrier: Telenor <u>(Sweden)</u> APW: internet.vodafone.net User name: guest Password: guest

Carrier: (GPRS) (Sweden) APW:internet.vodafone.net User name: guest Password: guest

Carrier:**Telenor** <u>(Sweden)</u> APN:**services.vodafone.net** User name:**guest** Password: **guest** 

Carrier: (3G) <u>(Sweden)</u> APN:**services.vodafone.net** User name: guest Password: guest

Carrier:Telia <u>(Sweden)</u> APV:online.telia.se User name:guest Password: guest

Carrier:**Tre (3G)** <u>(Sweden)</u> APW:**data.tre.se** User name:**void** Password: **void** 

# Finland

-

Choose country

Carrier: DNA <u>(Finland)</u> APW: **internet** User name: Password:

Carrier: **Radiolinja** <u>(Finland)</u> APW:**internet** User name: Password:

Carrier: **Saunalahti** <u>(Finland)</u> APW:**saunalahti** User name: Password:

Carrier: **Sonera** <u>(Finland)</u> APW:**internet** User name: Password:

Carrier:**Telia Mobile** <u>(Finland)</u> APN:**internet** User name: Password:

Carrier:Dna <u>(Finland)</u> APW:**internet** User name:guest Password: guest

Carrier: Elisa (Radiolinja) <u>(Finland)</u> APN:internet User name:rlnet Password: internet

Carrier: Saunalahti <u>(Finland)</u> APW: internet.saunalahti User name: guest Password: guest

Carrier: **Sonera** <u>(Finland)</u> APW:**internet** User name: [blank] Password: [blank]

Carrier: Song (Finland) APW:internet.song.fi User name:song@internet Password: songnet

# Switzerland 🗾

#### Choose country

Carrier: Orange CH <u>(Switzerland)</u> APN: internet User name: Password:

Carrier: **sunrise** <u>(Switzerland)</u> APN: internet User name: internet Password: internet

Carrier: **Swisscom** <u>(Switzerland)</u> APN: **gprs.swisscom.ch** User name: Password:

Carrier: UMC <u>(Switzerland)</u> APN: www.umc.ua User name: Password:

Carrier: Orange <u>(Switzerland)</u> APN: internet User name: guest Password: guest

Carrier:**Sunrise** <u>(Switzerland)</u> APN:i**nternet** User name:i**nternet** Password: i**nternet** 

Carrier: **Swisscom** <u>(Switzerland)</u> APN: **gprs.swisscom.ch** User name: **guest** Password: **guest** 

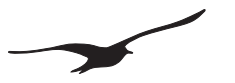

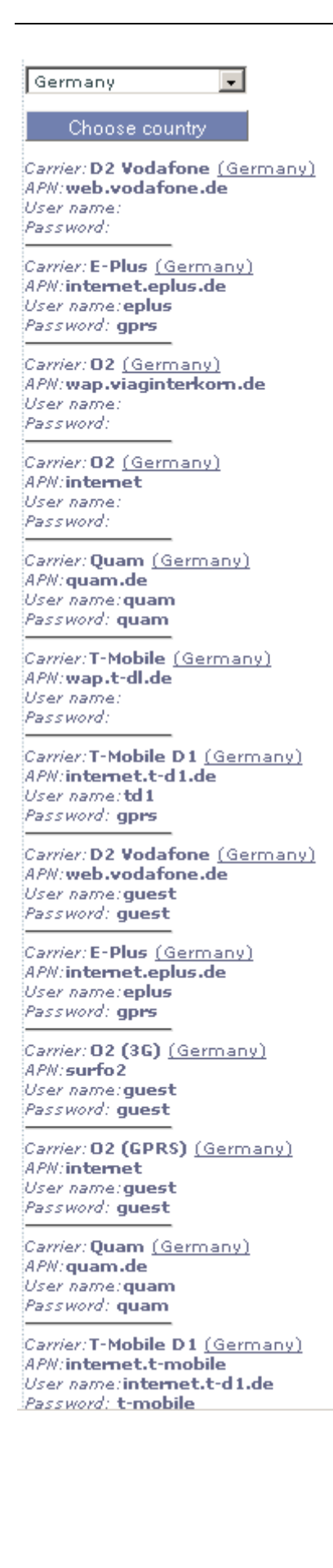

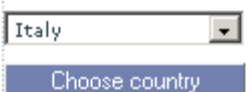

Carrier:**BLU Contratto** <u>(Italy)</u> APM:**INTERNET** User name: Password:

Carrier:BLU Prepagata <u>(Italy)</u> APM:**PINTERNET** User name: Password:

Carrier:TIM <u>(Italy)</u> APN:**wap.tim.it** User name: Password:

Carrier:TIM <u>(Italy)</u> APN:**uni.tim.it** User name: Password:

Carrier:TIM <u>(Italy)</u> APW:**ibox.tim.it** User name: Password:

Carrier:**Vodafone Omnitel** <u>(Italy)</u> APM:**web.omnitel.it** User name: Password:

Carrier:Wind <u>(Italy)</u> APW:internet.wind User name: Password:

Carrier:Blu <u>(Italy)</u> APW:**INTERNET** User name:**guest** Password: **guest** 

Carrier:H3G <u>(Italy)</u> APV:**tre.it** User name:**guest** Password: **guest** 

Carrier:TIM <u>(Italy)</u> APM:**ibox.tim.it** User name:**guest** Password: **guest** 

Carrier:Vodafone (contract) (Italy) APM:web.omnitel.it User name:guest Password: guest

Carrier:(Omnitel) <u>(Italy)</u> APM:web.omnitel.it User name:guest Password: guest

Carrier:Wind <u>(Italy)</u> APN:internet.wind User name:Wind Password: Wind

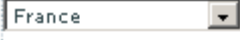

Choose country

Carrier:Bouygues (B2Bouygtel) (France) APN:b2bouygtel.com User name: Password:

Carrier:Bouygues Telecom <u>(France)</u> APM:eBouygTel.com User name: Password:

Carrier:Orange MIB (France) APW:orange-mib User name:mportail Password: mib

Carrier:Orange Perso <u>(France)</u> APN:orange User name:orange Password: orange

Carrier:Orange Pro <u>(France)</u> APW:orange.fr User name:orange Password: orange

Carrier:**SFR** <u>(France)</u> APN:**websfr** User name: Password:

Carrier:Bouygues <u>(France)</u> APM:ebouygtel.com User name:guest Password: guest

Carrier:Bouygues (B2Bouygtel) (France) APM:b2bouygtel.com User name:guest Password: guest

Carrier:Orange (contract) (France) APM:orange.fr User name:orange Password: orange

Carrier:Orange (business) (France) APW:internet-entreprise User name:orange Password: orange

Carrier:Orange MIB <u>(France)</u> APW:orange-mib User name:mportail Password: mib

Carrier:Orange Mobicarte (France) APN:orange-acte User name:orange Password: orange

Carrier:SFR <u>(France)</u> APN:websfr User name:guest Password: guest

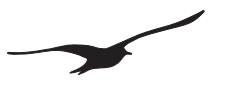

### 16 Installationsanleitung Schritt für Schritt

In der nachstehenden Anleitung wird gezeigt, wie eine Installation und Konfiguration stattfinden kann. Es handelt sich um eine Standardkonfiguration, die für die meisten Anwendungen geeignet ist:

- GSM-2 mit angeschlossenem Pegelsensor (Series 36 XW). Verbindung RS485 und 12-Volt-Versorgung.
- Zwei Email-Konten. <u>Datamanager@measure.ch</u> zum Versenden von Nachrichten mit Messungen an den Datamanager, <u>gsm2@measure.ch</u> zum Senden einer neuen Konfiguration vom Datamanager an das GSM-2.
- Messintervall ist 1 Stunde; Versenden eines Emails mit 24 Messgrössen ein Mal pro Tag (alle 24 Stunden)
- Intervall um ankommende Emails zu pr
  üfen (Konfiguration vom Datamanager an GSM-2), jeden Tag (alle 24 Stunden), zur selben Uhrzeit wie f
  ür das Versenden von Messungen an den Datamanager.

#### 16.1 Verbindung mit Pegelsonde

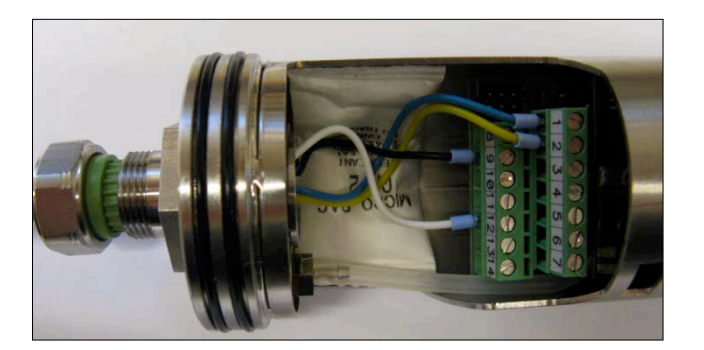

Das Sensorkabel durch die Hülse einführen und die Kabelenden an der Anschlussklemme anschliessen.

Die Pegelsonde Serie 36 XW wie folgt anschliessen: Blau: RS485A

| Blau:    | RS485A   |
|----------|----------|
| Gelb:    | RS485B   |
| Schwarz: | + 12 VDC |
| Weiss:   | GND      |
|          |          |

Die Kabelverschraubung festziehen.

### 16.2 SIM-Karte einsetzen

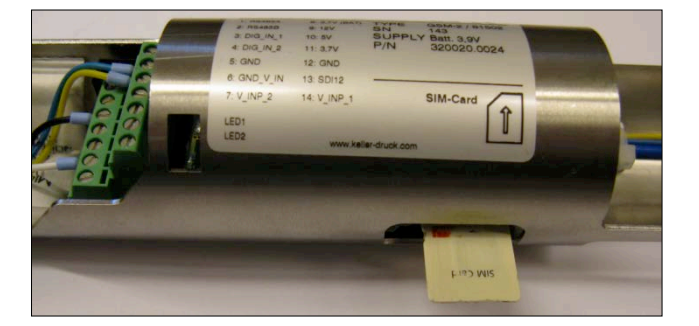

SIM-Karte einschieben, bis sie einrastet.

#### 16.3 Batterie einsetzen

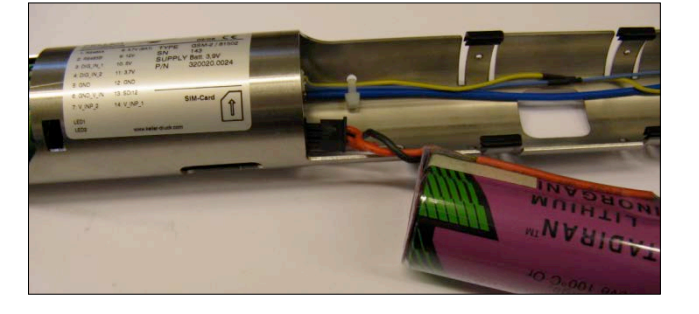

Die Batterie anschliessen und in den Batteriehalter drücken.

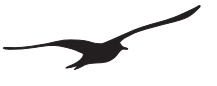

# 16.4 Das GSM-2-Gehäuse schliessen und die Antenne anschliessen

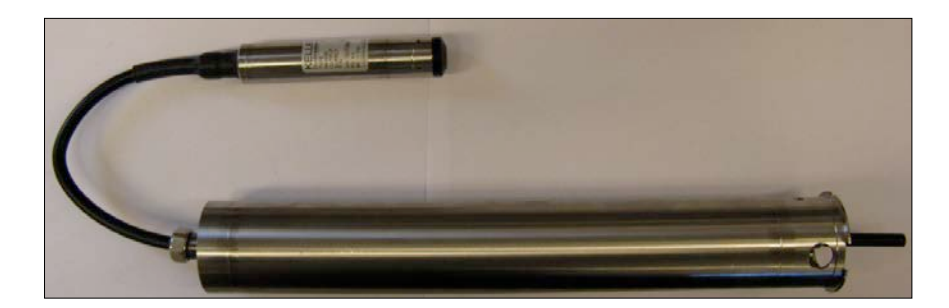

# 16.5 GSM-2 in den Messpunkt einsetzen und an den PC anschliessen

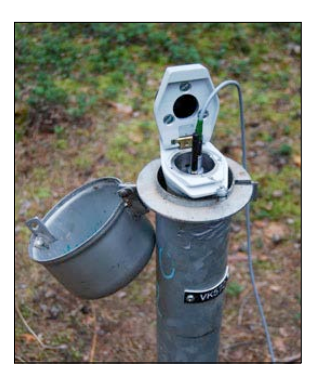

Das Modul in den Messpunkt einsetzen und alle benötigten Parameter notieren.

--> Längengrad / Breitengrad / Höhe / ...

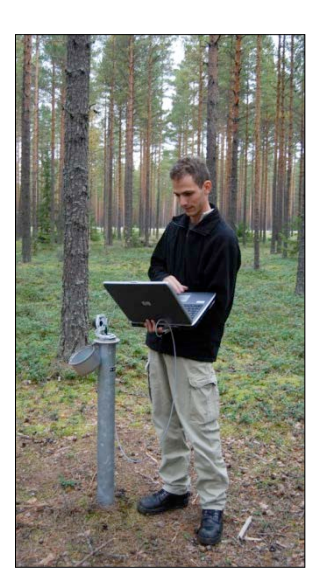

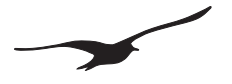

# 16.6 Das GSM-2 mit dem GSM-Setup-Programm konfigurieren

# 16.7 Allgemeine Einstellungen

| 😘 GSM Configuration                                                                                                    | Version 2.90                                                                                                    | 08.04.2010                                                                                                    | - 🗆 🗵 |
|----------------------------------------------------------------------------------------------------|----------------------------------------------------------------------------------------------------|----------------------------------------------------------------------------------------------------|-------|
| Geräte-Information:<br>Dev: 9.5 SW-Version: 9.4                                                                                                    | 3 Stat: 1 Sn: 123 Deuts                                                                                                    | ch 💌 Anschluss-Nummer: GSM-2                                                                                                    | +     |
| USM-Uhrzeit<br>12.04.2010                                                                                                    | 0:00 + Jetzt Schreiben I                                                                                                    | Lesen Konfiguration lesen Konfiguration schreiben                                                                                                    |       |
| Einstellungen Abfragen<br>Grundeinstellungen für das<br>Funktionen freischalten<br>Ø Abfragen<br>Ø Messen                                                                     | Messen   GPRS/Email Konto   Standort-Info<br>GSM<br>SIM-Einstellungen<br>ID (TelNummer der SIM-Karte)<br>+41795559912                                                                                          | Wasserstandskonfiguration     Fehler/Status       Hardware-Einstellungen       Angeschlossene Geräte / Typ       Type(5)     RS485 & Baro (P1-P8) & Dig.lnp.1 & Vok.lnp.                                                                                                    | Ţ     |
| Alarm                                                                                                    | Nummer der Kurzmitteilungszentrale<br>+41794999000<br>SIM-PIN<br>1234                                                                                                    | Spannungsversorgung für externe Geräle                                                                                                    |       |
| Einstellungen für die Messk<br>Messkanäle / Speicherke<br>V Pd (P1-Pario)<br>V Pd (P1-Pario)<br>V Pd<br>P2<br>T T<br>T 082<br>V PBao<br>Volkinp, 2<br>Deten 61 6 Ms und En of | anile. de per SMS/Email gezendet werden<br>nale CH10 Araali Zeichen<br>CH11 Araali Zeichen<br>CH12 GH13 G<br>CH14 Kanile: T / TT<br>Anzahi Zeicher<br>5<br>Sanile: T / TT<br>Anzahi Zeicher<br>5<br>Malé soner | Rår SMS<br>/ / P2 / P Baro / Volt.Inp.<br>Multiplikator<br>1<br>DB1 / TOB2<br>Multiplikator<br>1<br>1                                                                                                    |       |
| Uption fut SMS und Email                                                                                                    | Meloungen<br>Gleiche EmailAdresse für alle<br>datamanager@measure.ch                                                                                                    | ☐ Gleiche Zeiten für alle     Nächste Messung     12.00.00     1     1     1     1     1     1     1     1     1     1     1     1     1     1     1     1     1     1     1     1     1     1     1     1     1     1     1     1     1     1     1     1     1     1     1     1     1     1     1     1     1     1     1     1     1     1     1     1     1     1     1     1     1     1     1     1     1     1     1     1     1     1     1     1     1     1     1     1     1     1     1     1     1     1     1     1     1     1     1     1     1     1     1     1     1     1     1     1     1     1     1     1     1     1     1     1     1     1     1     1     1     1     1     1     1     1     1     1     1     1     1     1     1     1     1     1     1     1     1     1     1     1     1     1     1     1     1     1     1     1     1     1     1     1     1     1     1     1     1     1     1     1     1     1     1     1     1     1     1     1     1     1     1     1     1     1     1     1     1     1     1     1     1     1     1     1     1     1     1     1     1     1     1     1     1     1     1     1     1     1     1     1     1     1     1     1     1     1     1     1     1     1     1     1     1     1     1     1     1     1     1     1     1     1     1     1     1     1     1     1     1     1     1     1     1     1     1     1     1     1     1     1     1     1     1     1     1     1     1     1     1     1     1     1     1     1     1     1     1     1     1     1     1     1     1     1     1     1     1     1     1     1     1     1     1     1     1     1     1     1     1     1     1     1     1     1     1     1     1     1     1     1     1     1     1     1     1     1     1     1     1     1     1     1     1     1     1     1     1     1     1     1     1     1     1     1     1     1     1     1     1     1     1     1     1     1     1     1     1     1     1     1     1     1     1     1     1     1     1     1     1     1     1     1     1     1     1     1     1     1 | 8     |

Markierungen und Einstellungen wie in der Abbildung vornehmen.

# 16.8 Uhrzeit und Intervall prüfen

| SSM Configuration                                                                                                    | Version 2.90                                                                                                    | 08.04.2010                  | <u> </u> |
|----------------------------------------------------------------------------------------------------|----------------------------------------------------------------------------------------------------|-----------------------------|----------|
| Geräte-Information:<br>Dev: 9.5 SW-Version: 9.49 Stat: 1 Sn: 123<br>GSM-Uhrzeit<br>12.04.2010  G9:00.00  Stelle GSM-Zeit auf PC-Zeit beim Schreibe      | Deutsch  Ultzt Schreiben Lesen in der Konfiguration                                                              | Anschluss-Nummer:           |          |
| Einstellungen Abfragen Messen GPRS/I<br>Eingehende SMS/Email prüfen und Befehle a<br>Nächste Abfrage                                                    | Email Konto   Standort-Info   Wasserstandsko<br>nusführen<br>ntervall                                            | nfiguration   Fehler/Status |          |
| 12.04.2010                                                                                                    | d : hh : min :                                                                                                   | **                          |          |
| SMS-Passwort password Unterstutzte Befehe ?: Der unten eingepebene Text sowie : Sende eine SMS mit den Systeminfo <: Datenverbindung zu der in "Datenve | lie aktuellen Messweite werden via SMS an d<br>mationen an den Absender<br>ibindung" definierten Nummer aufbauen | en Absender geschickt       |          |
| rext, der mittes berein in gesendet wild jak<br>Check                                                                                                   | ueire Messweite welden am Ende aufgesizet                                                                        | A<br>Y                      |          |
|                                                                                                    |                                                                                                    |                             |          |
|                                                                                                    |                                                                                                    |                             |          |

Intervall prüfen: 1 (pro Tag) Uhrzeit prüfen: 22.00

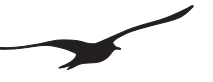

#### 16.9 Messintervall und Email-Sendezeitpunkt

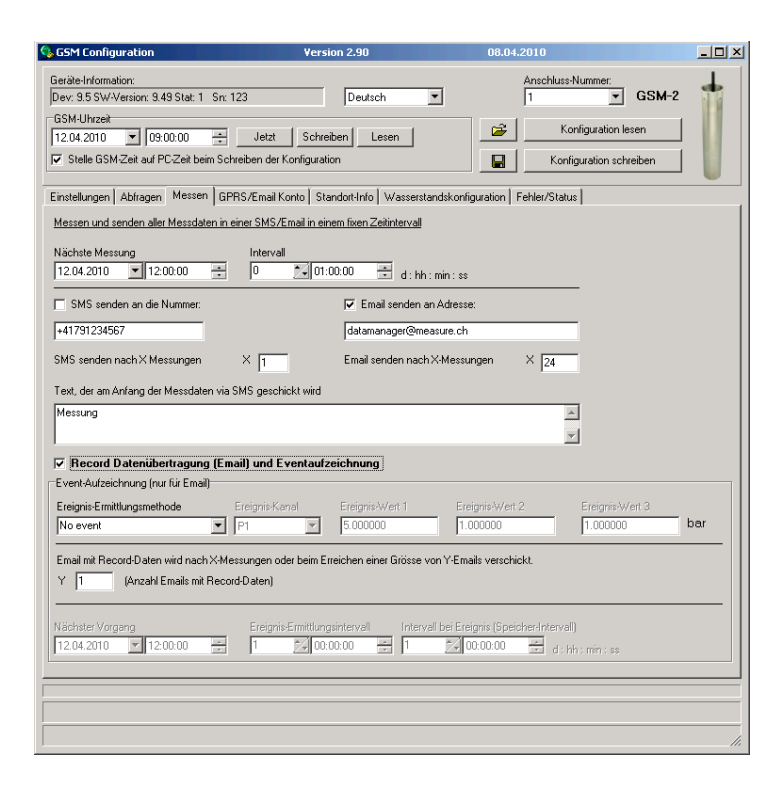

Messintervall: 1 Stunde Anzahl der Messungen: 24

Nachricht wird jeden Tag um 11.00 an Datamanager@measure.ch gesendet.

Record-Datenübertragung ein  $(\rightarrow$  nicht Textübertragung)

# 16.10 GPRS und Email-Konto-Einstellungen

| 💁 GSM Configuration                                                                                                    | Version 2                   | 2.90                   | 08.04.2010                                                                  |      |
|----------------------------------------------------------------------------------------------------|-----------------------------|------------------------|-----------------------------------------------------------------------------|------|
| Geräke-Information:<br>Dev: 9.5 SW-Version: 9.49 Stat:<br>GSM-Uhrzeit<br>12.04.2010  GSM:00:00<br>Stelle GSM-Zeit auf PC-Zeit                                                       | 1 Sr. 123                   | Deutsch                | Anschluss-Nummer:<br>1 C G<br>Konfiguration lesen<br>Konfiguration schreibe | SM-2 |
| Einstellungen Abfragen Mess                                                                                                    | en GPRS/Email Konto Standor | t-Info Wasserstandskon | iguration   Fehler/Status                                                   | [    |
| APN                                                                                                    | gprs.swisscom.ch            |                        |                                                                             |      |
| Benutzername                                                                                                    | gprs                        |                        |                                                                             |      |
| Passwort                                                                                                    | gprs                        |                        |                                                                             |      |
| DNS-Server (optional)                                                                                                    | 000.000.000.000 de          | fault DNS              |                                                                             |      |
| PUP 37SN IP-Server Login<br>Name<br>GSN2<br>Email Benutzer-ID<br>gam2@nessue.ch<br>Passwort<br>mailow<br>EmailAddesse (AntwortAddesse<br>gam2@nessue.ch<br>SMTP-Server (Email Auso, | :<br>;<br>                  | ि Anderer Login fi     | ir den SMTP-Server:                                                         |      |
| Server-Adresse<br>smtp.measure.ch                                                                                                    | Port 25                     | 🔲 Datenübertragung     | mit SSL-Protokoll                                                           |      |
| POP3-Server (Email Einga<br>Server-Adresse<br>pop.measure.ch                                                                                                    | ng):<br>Port 110            | 🗖 Daten empfangen i    | nit SSL-Protokoll                                                           |      |
|                                                                                                    |                             |                        |                                                                             |      |
|                                                                                                    |                             |                        |                                                                             | 11.  |

Email-Konto, von dem aus das GSM-2 Modul Emails versendet und Konfigurationen empfängt (abfragen).

Nach Ändern der Einstellungen mit der Schaltfläche "Konfiguration schreiben" fortfahren, um die Einstellungen auf das angeschlossene Gerät zu übertragen!

# 16.11 Konfigurations-Email senden (Gerät beim Datamanager anmelden / registrieren)

| GSM Configuration                                                                                                    | Vers                                                                                                    | ion 2.90                                                                                                    | 08.04.2010                                                                                                    |                                |
|----------------------------------------------------------------------------------------------------|----------------------------------------------------------------------------------------------------|----------------------------------------------------------------------------------------------------|----------------------------------------------------------------------------------------------------|--------------------------------|
| Geräte-Information:<br>Dev: 9.5 SW-Version: 5<br>GSM-Uhrzeit<br>08.04.2010 ▼ 2<br>Istelle GSM-Zeit auf                                | 3.49 Stat: 1 Sn: 123<br>2:43.05 Jetzt Schre<br>PCZett beim Schreiben der Konfigurat                                                                                                    | Deutsch 💌                                                                                                    | Anschluss-Nummer.                                                                                                    |                                |
| Einstellungen Abfrage<br>GSM-Status<br>Modul-Status:<br>Off<br>Batteriekapazitä:<br>93 % 4.06 V<br>Mess-Status:<br>Emait: 10 of 24 Re | n   Messen   GPRS/Email Konto   Sta<br>Aktueller Vorgang<br>Signalstärke:<br>0<br>cord-Pages: 5 of 30                                                                                                    | andort-Inifo   Wasserstandskonf<br>© Com ok<br>Status Registrierung:<br>  not registered (0)                                     | iguration, Fehler/Status<br>(Empfänger ändern in "Info")<br>TestSMS sende<br>Senden arr. +41791234567<br>Senden arr. +41791234567<br>Senden arr. datamanage@<br>Sende Messdate<br>Aktuelle Messwerte | r<br>-Email<br>measure.ch<br>n |
| GSM-Fehler<br>Fehlerstatus<br>Com Error<br>Sim Error<br>Pin Error<br>Registration Error<br>GPRS Error<br>Sand Error                   | GSM kann nicht mit dem GSM-Modul<br>GSM kann nicht auf die SIM-Karte zu<br>Falscher PIN. SIM-Karte entfernen um<br>GSM hat zu weinig Empfangstäke. A<br>GSM kann sich nicht beim Provider ar<br>GSM kann keine GPRS-Verbindung h<br>GSM kann keine GSM-saraender SSM-saraendere SSM-saraendere SSM-saraendere | kommunizieren.<br>greifen.<br>d PUK eingeben<br>niverne verbessern.<br>nmelden.<br>eretellen.<br>mone der Kurzmitteleinnessental | Pd (P1-PBaro) 0.0025<br>P1 0.9653<br>P2 0.0000<br>T 0.0000<br>T01 21.1101<br>T082 0.0000<br>P Baro 0.9655<br>T Baro 21.9500<br>Volt.lnp.1 0.0000<br>Volt.lnp.2 0.0000                                | Messen                         |
| Ext. Device Error                                                                                                    | Gom soffer Keine om soffere om sofferen keine og sofferen i Sofferen og sofferen ange GSM kann Email nicht sonden. GPRS                                                                                                    | annen ver Kutzmittellungszentfäl<br>schlossenen Gerät kommunizier<br>SEinstellungen prüfen.                                      | e junet.<br>en.                                                                                                    |                                |

Jetzt auf die Schaltfläche "Sende Konfigurations-Email" klicken, um die Einstellungen per Email an den Datamanger zu übertragen. Die Messstelle wird im Datamanager automatisch registriert.

Vergewissern Sie sich, dass die Übertragung fehlerfrei abläuft.

Nach dem Versenden trennen Sie das Kommunikations-Schnittstellenkabel vom GSM-2 und decken den Schnittstellenstecker mit der Schutzkappe ab.

# Das GSM-2 ist jetzt konfiguriert und wird die Messungen täglich senden.

Pegelverschlusskappe schliessen und sichern.

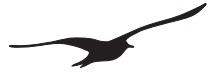

#### 17 EG Konformitätserklärung

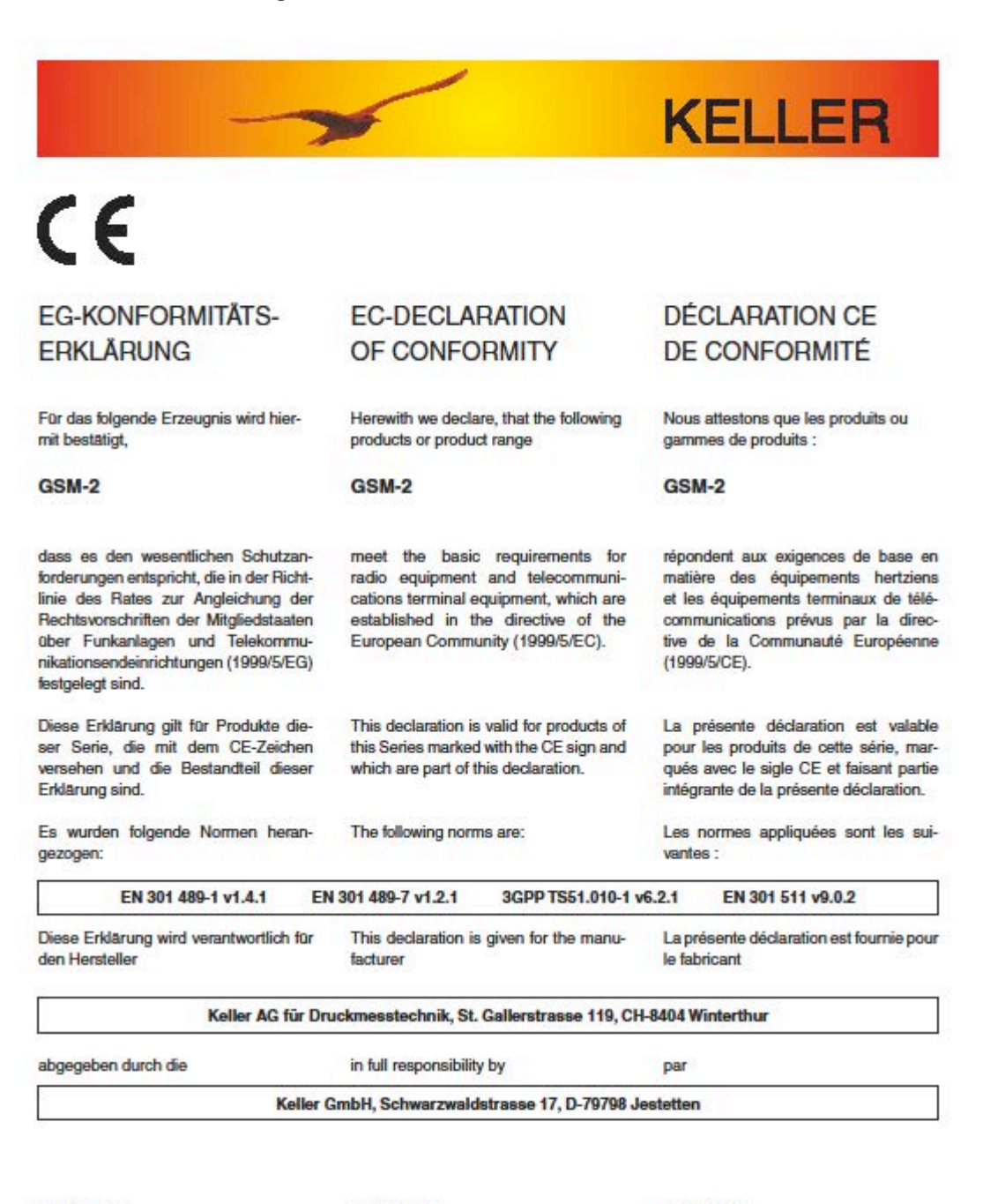

H. W. Keller Geschäftsführer mit rechtsgütiger Unterschritt H. W. Keller General Manager with legally effective signature H. W. Keller Président düment autorisé à signer

Jestetten, 28.10. 2009

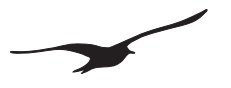

# 18 GSM-2-Ersatzteile und Zubehör

| BESCHREIBUNG                                                                                      | ARTIKELNUMMER                                                           | Abbildung |
|---------------------------------------------------------------------------------------------------|-------------------------------------------------------------------------|-----------|
| GSM-2 mit Zubehör und<br>Pegelverschlusskappe                                                     | 320020.0024                                                             |           |
| GSM-2 mit Zubehör                                                                                 | 320020.0035                                                             |           |
| GSM-2                                                                                             | 320020.0028                                                             |           |
| GSM-2 Box                                                                                         | 320020.0037                                                             |           |
| GSM-2 Elektronik                                                                                  | 320020.0036                                                             |           |
| Pegel-Transmitter Serie 36XW<br>Nur digitale Schnittstelle (RS485) /<br>"Low Voltage / Low Power" |                                                                         |           |
| PAA-36XW<br>(0,8 Bar 1.8 Bar) 5 mWC / 5 m Kabel<br>(0,8 Bar 2.3 Bar) 10 mWC / 10 m Kabel          | 233610.0761<br>233610.0762                                              |           |
| Pegelverschlusskappe 2"<br>3"<br>4"<br>5"<br>6"                                                   | 320020.0026<br>320020.0056<br>320020.0045<br>320020.0046<br>320020.0042 |           |
| Adapterring passend zu<br>Pegelverschlusskappe 3"<br>4"<br>5"<br>6"                               | 506810.0085<br>506810.0085<br>506810.0087<br>506810.0078                |           |

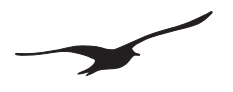

| BESCHREIBUNG                                                                                                    | ARTIKELNUMMER | Abbildung                                              |
|----------------------------------------------------------------------------------------------------|---------------|--------------------------------------------------------|
| Batterie 3,9 V mit Stecker<br>Kapazität: 35 Ah                                                                                                    | 557005.0019   |                                                        |
| <b>K-103A Schnittstellenkonverter</b><br>Für Kommunikation zwischen PC und GSM-2.<br>Anschluss an seriellen Port<br>(RS232 – RS485 Konverter)                                                                                                    | 309010.0002   |                                                        |
| K-114A Schnittstellenkonverter<br>Für Kommunikation zwischen PC und GSM-2.<br>Anschluss an USB Port<br>(USB – RS 485 Konverter)                                                                                                    | 309010.0075   |                                                        |
| KELLER Software CD<br>CD enthält unter Anderem:<br>Konfigurationssoftware: GSM-Setup mit<br>Betriebsanleitung<br>Datensammelsoftware: Datamanager mit<br>Betriebsanleitung<br>Gratis-Download unter:<br>www.keller-druck.com<br>(vgl. "Produkte"->"Software/Konverter") | 750505.0001   | KELLER Software CD<br>Vertifier Ressons<br>Vertifieras |
| Stummelantenne (Quad Band)<br>mit SMA-Anschluss                                                                                                    | 320020.0003   |                                                        |
| Antenne für Schachtdeckel<br>mit SMA-Anschluss                                                                                                    | 320020.0030   |                                                        |
| Antennenkabel<br>mit MMCX/SMA-Anschluss                                                                                                    | 320020.0038   |                                                        |

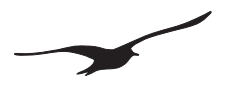

| BESCHREIBUNG                                                                  | ARTIKELNUMMER | Abbildung |
|-------------------------------------------------------------------------------|---------------|-----------|
| Adapter LEMO<br>Lemo-Stecker 70012                                            | 502620.0009   |           |
| Adapterkabel mit Fischer-Stecker für<br>Datenlogger "DCX"- Anschluss          | 320020.0009   |           |
| Fischer-Stecker (Konfigurations-<br>schnittstelle)                            | 320020.0039   |           |
| <b>Sicherungsring</b><br>DIN: 471 (BN: 682)<br>ø 18 mm                        | 508830.0002   |           |
| AGRO Set ø 3,56,5 mm<br>Adapter, Schraubenmutter, Dichtung,<br>Sicherungsring | 320020.0061   |           |
| AGRO Set ø 6,68 mm<br>Adapter, Schraubenmutter, Dichtung,<br>Sicherungsring   | 320020.0062   |           |

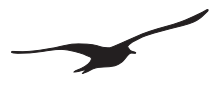

| BESCHREIBUNG                                                                                     | ARTIKELNUMMER | Abbildung  |
|--------------------------------------------------------------------------------------------------|---------------|------------|
| <b>Verschlusskappe für Fischer-Stecker</b><br>Mit Schraube (M3 x 6 rostfrei)                     | 508415.0004   |            |
| <b>O-Ring</b><br>ø 19 x 1,5 mm (Nitril)                                                          | 508610.0091   | $\bigcirc$ |
| <b>O-Ring</b><br>ø 40 x 1,5 mm (Nitril)                                                          | 508620.0007   |            |
| T-Stück<br>Serto LO CV 3000-1.5                                                                  | 702505.0003   |            |
| Schlauchadapter<br>Inkl. Belüftungselement, Dichtungsring                                        | 702505.0005   | 0          |
| <b>Schlauch</b><br>(Baro-Belüftungsschlauch)<br>Aussen Ø: 3 mm / Innen Ø : 1 mm<br>Länge : 50 mm | 702505.0004   |            |
| Silicagel-Beutel<br>Grösse 2                                                                     | 702515.0001   | MICRO BAG  |